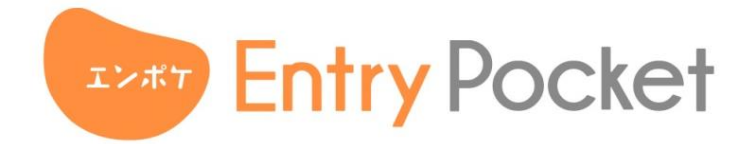

# 求人原稿CSV機能 管理画面操作マニュアル

株式会社マイナビ

アルバイト情報事業本部

採用支援統括部

| 機能概要/ご利用イメージ                    | • • • | <b>P3</b>  |
|---------------------------------|-------|------------|
| 登録済み原稿のCSVファイルをダウンロードする         | • • • | <b>P</b> 4 |
| ダウンロードしたCSVファイルを編集する            | • • • | <b>P9</b>  |
| 編集済みのCSVファイルをアップロードし、修正内容を反映させる | • • • | P30        |
| お問い合わせ先:Entry Pocket カスタマーサポート  | • • • | P36        |

機能概要/ご利用イメージ

CSVを使った求人原稿の修正機能です。

管理画面から求人原稿のCSVファイルをダウンロードしたり、

ダウンロードしたCSVファイルを編集して再度アップロードしていただくことで、

複数の求人原稿を一括して編集することができます。

通常であれば、手動で1つ1つ求人原稿を登録、編集いただきますが、

こちらの機能をご導入いただくと求人原稿の更新管理をより便利に行っていただけます。

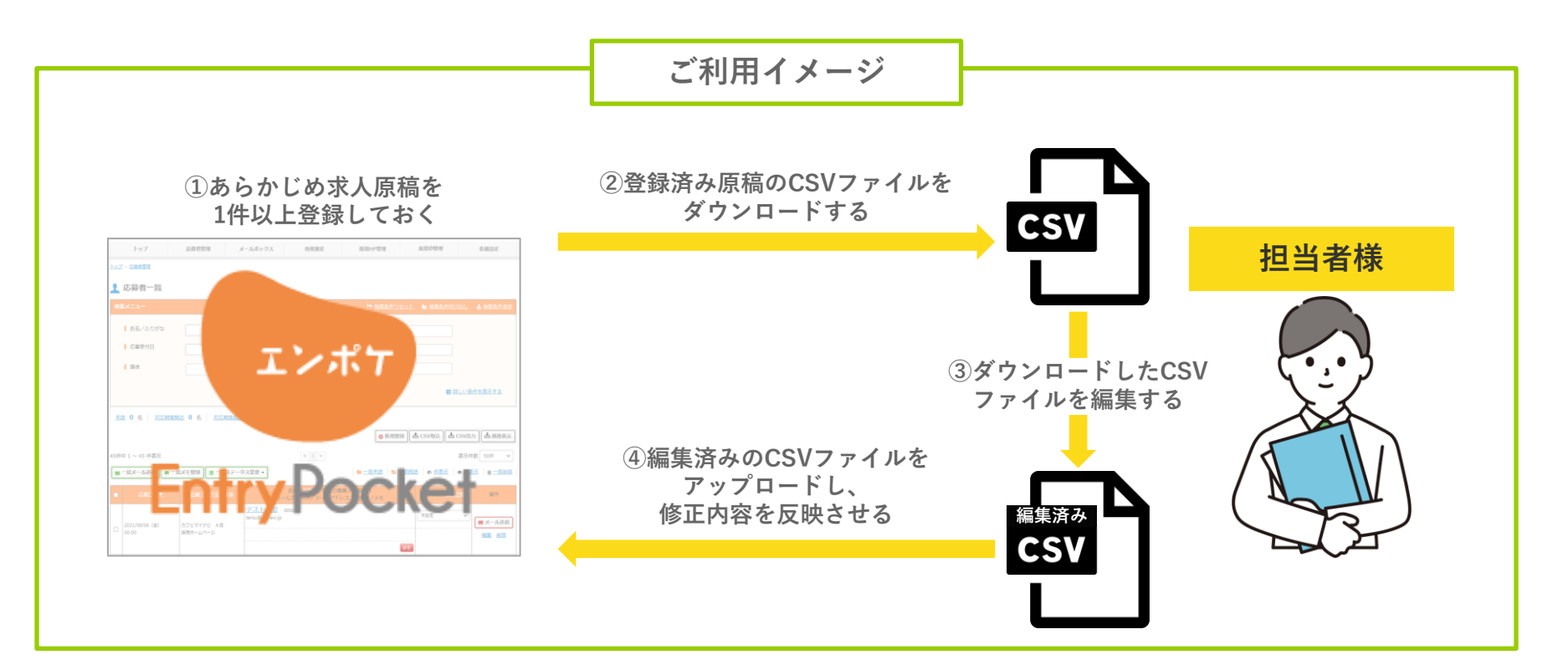

# 登録済み原稿のCSVファイルをダウンロードする

はじめに

#### エントリーポケットに ログインする

### エントリーポケットの管理画面にログインする

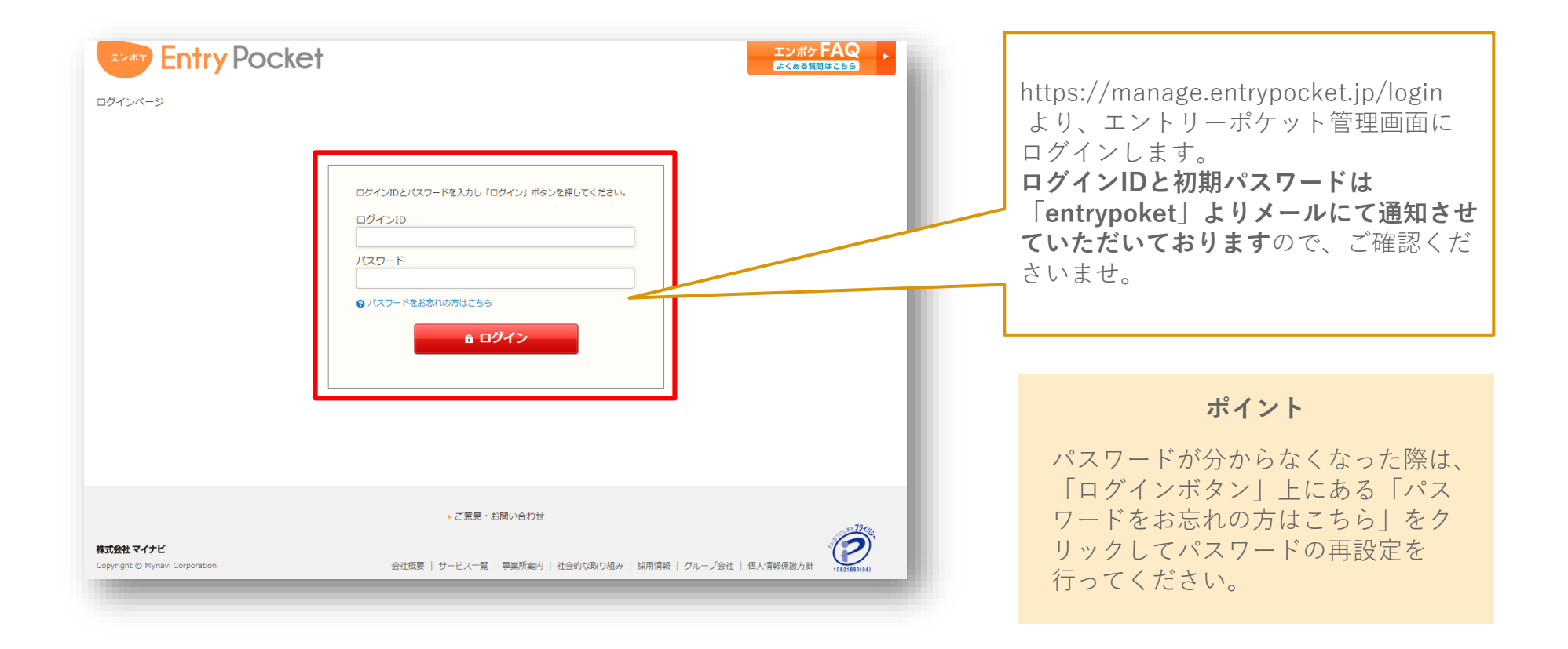

登録済み原稿のCSVファイルをダウンロードする

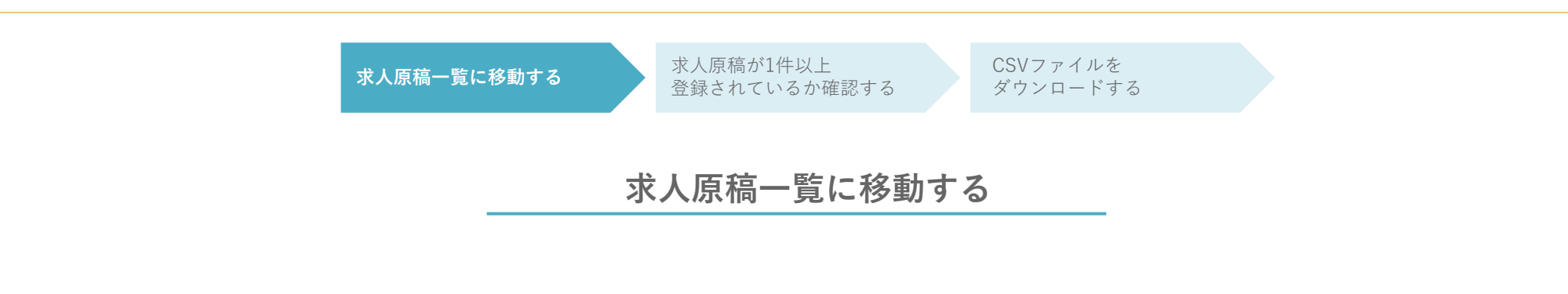

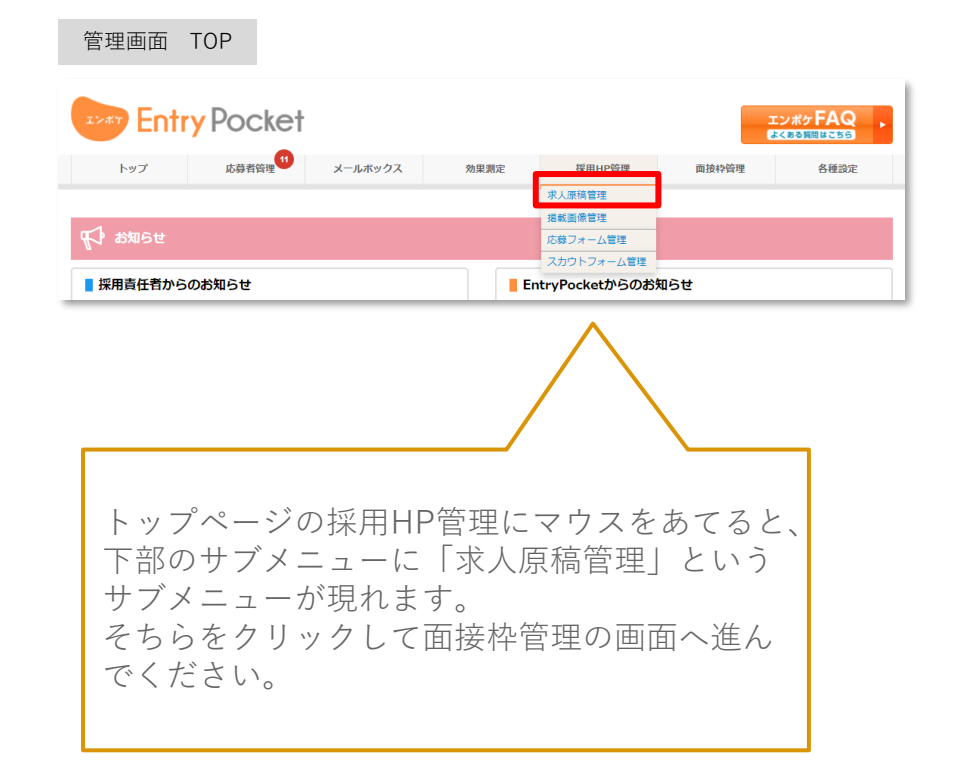

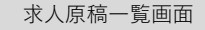

| 1.24            | 🔊 Entry                                                                                                    | <b>y</b> Pocket                                                                             |                                                                                                    |                                  |                        |                                                                                                    |                                                                                                    |          |
|-----------------|----------------------------------------------------------------------------------------------------|---------------------------------------------------------------------------------------------|----------------------------------------------------------------------------------------------------|----------------------------------|------------------------|----------------------------------------------------------------------------------------------------|----------------------------------------------------------------------------------------------------|----------|
|                 | トップ                                                                                                    | 志尊者留理 11                                                                                    | メールボックス 効果                                                                                                    | 用定                               | 採用HP管理                 | 面接种管理                                                                                                    | 各種設定                                                                                                    |          |
| z <b>Z</b> > 1  | 派人原稿管理                                                                                                    |                                                                                             |                                                                                                    |                                  |                        |                                                                                                    |                                                                                                    |          |
| 求               | 人原稿一覧                                                                                                    |                                                                                             |                                                                                                    |                                  |                        |                                                                                                    |                                                                                                    |          |
| 他家メ             | (=a-                                                                                                    |                                                                                             |                                                                                                    |                                  |                        |                                                                                                    |                                                                                                    |          |
|                 | - 募集環種名                                                                                                    |                                                                                             |                                                                                                    | ブランド名                            | 6 I                    |                                                                                                    | _                                                                                                    |          |
|                 | ■ 雇用形態                                                                                                    | <b>条件を選択し</b>                                                                               | でく形式いい。                                                                                                    | 10.02                            |                        | 条件を選択してください                                                                                                    | v                                                                                                    |          |
|                 | <ul> <li>店舗マスタ名</li> </ul>                                                                                                    |                                                                                             |                                                                                                    | 原稿ID                             |                        | ALL CORPORT ON A LOCAT                                                                                                    |                                                                                                    |          |
|                 | 日日公開秋期                                                                                                    | ● 勝定しない                                                                                     | ○ 一時保存 ○ 振戦予約                                                                                                    | グループタ                            | . I                    |                                                                                                    |                                                                                                    |          |
|                 | TTP AND OTHER                                                                                                    | ○掲載中 ○                                                                                      | 据数停止                                                                                                    | 010 04                           |                        |                                                                                                    |                                                                                                    |          |
|                 |                                                                                                    |                                                                                             | <b></b> 64                                                                                                    | *                                |                        |                                                                                                    |                                                                                                    |          |
| 9(†4)           | 1~50件表示                                                                                                    | 10111111                                                                                    | « 1 2                                                                                                    | 3 »                              | (                      |                                                                                                    | 表示件数 50件 ~                                                                                                    |          |
| 9f†¢            | 1~50件表示<br>- 話掲載 - 話<br><u>- 話掲載 - 50</u>                                                                                                    | 5月戦停止) (會一話朝除)<br>フランド                                                                      | < 1 2<br>0022                                                                                                    | 3 »                              | ERKS                   | 在成日                                                                                                    | 表示件数 50件 ~                                                                                                    |          |
| 91944<br>(S)    | 1 ~ 50 件表示<br>- 訪問紙<br>- 新 <u>男紙</u><br>- 新 <u>男紙フテータス</u><br>度語 <u>10</u><br>- 講 <u>期</u> 中                                                                                                    | K開稿枠止 ● 一試刷除<br>ブランド<br>広 <u>焼マスクタ</u><br>デストプランド                                           | <ul> <li>&lt; 1 2</li> <li>転貸名</li> <li>転貸名     <li>(抗情警情) 面伯 1回のみ &lt; 用具 - </li> </li></ul>                                                                                                    | 3 »<br>                          | 2/UUS                  | 作成日<br>日休玉の日本                                                                                                    | 表示件数 50件 ~                                                                                                    |          |
| •#the<br>•<br>• | 1~50 件表示<br>訪問紙<br>飯 <u>肉(ステークス<br/>皮焼(D)</u><br>隆載中<br>M0005133                                                                                                    | ボ用紙袋止) 倉一式別休<br>プランド<br><u>スポマスタ名</u><br>デストプランド<br>カフェマイナビ 56                              | <ul> <li>&lt; 1 2</li> <li>取住名<br/>原建</li> <li>(法等資格) 至和1回のみぐ不見・<br/>う写然, 作品、スキル不死。</li> <li>●存入クッフ</li> </ul>                                                                                                    | 3 »<br>事集位集                      | Enna                   | 640-                                                                                                    |                                                                                                    | <b>、</b> |
| 9/†4)           | 1 ~ 50 作表示<br>- 広田権 】                                                                                                    | X現職停止) (倉一K前除)<br>フランド<br>ななごろろを<br>テストブランド<br>カフェマイナビ 56                                   | <ul> <li>&lt; 1 2</li> <li>株式</li> <li>株式</li> <li>(清晰電信) 三田 上記のみぐ来迎。</li> <li>字型点、信号: 三田 上記のみぐ来迎。</li> <li>字型点、信号: 三田 上記のみぐ来迎。</li> <li>字型点、信号: 三田 上記のみぐ来迎。</li> <li>ションスト(信号電車士): スペル・</li> <li>シュンスト(信号電車士): スペル・</li> </ul>                                                                                                    | 3 》<br>章重位集(<br>之程致变)            | ,<br>求人                |                                                                                                    | ■ 500 - 100 - 100 | 動。       |
| • free          | 11 ~ 50 作表示<br>「読用紙】<br>● 一部<br><u>席秋ステークス</u><br><u>度秋日</u><br>一部<br>一部<br>一部<br>一部<br>一部<br>一部<br>一部<br>一部<br>一部<br>一部                                                                                                    | 5月時続粋止) (第一元5月時年)<br>フランド<br>(六年マスクタ)<br>テストブランド<br>カフェマイナビ 56<br>カフェマイナビ 76                | <ul> <li>E 1 2</li> <li>1(2)</li> <li>1(2)</li> <li>2(2)</li> <li>2(2)</li></ul>                                                                                                    | 3 》<br>原集位集<br>之程缺至3<br>JHuu     | anne<br>求人             | <br>原稿-                                                                                                    | ■<br>■<br>一覧に移                                                                                                    | 動。       |
|                 | 1 ~ 50 作表示<br>- 広田碑 (                                                                                                    | KIRMADEL 単一KIRMADE<br>フランE<br>2015 22/05<br>デストプランド<br>カフェマイナビ 50<br>カフェマイナビ 70             | <ul> <li>(1) 2</li> <li>(1) 2</li> <li>(1) 2</li> <li>(2) 2</li> <li>(2) 2</li> <l< td=""><td>2 》<br/>京風位単<br/>上班錄生:<br/>2</td><td>求人</td><td><u></u></td><td>■ 一覧に移</td><td>動。</td></l<></ul>                                                                                                    | 2 》<br>京風位単<br>上班錄生:<br>2        | 求人                     | <u></u>                                                                                                    | ■ 一覧に移                                                                                                    | 動。       |
|                 | 1 ~ 50 作表示<br>- 55 作表示<br>- 55 作表<br>- 55 作表<br>- 55 作表<br>- 55 作表<br>- 55 作表示<br>- 55 作表示<br>- 55 作<br>- 55 作<br>- 55 作<br>- 55 作<br>- 55 作<br>- 55 作<br>- 55 作<br>- 55 作<br>- 55 作<br>- 55 作<br>- 55 作<br>- 55 作<br>- 55 作<br>- 55 作<br>- 55 作<br>- 55 作<br>- 55 作<br>- 55 作<br>- 55 作<br>- 55 作<br>- 55 作<br>- 55 作<br>- 55 作<br>- 55 作<br>- 55 作<br>- 55 作 | (日本時日) (■一式用時日)<br>(○二二二二二二二二二二二二二二二二二二二二二二二二二二二二二二二二二二二二                                   | <ul> <li>(1) 2</li> <li>(1) 2</li> <li>(1) 2</li> <li>(2) 2</li> <li>(2) 2</li> <l< td=""><td>2 )»<br/>##(1)#<br/>2/158.12<br/>27</td><td><b>2000年</b><br/>求人</td><td><u>創業日</u><br/>(京和1</td><td>● 日本 10 (100 (100 (100 (100 (100 (100 (100</td><td>动。</td></l<></ul>                                                                                                    | 2 )»<br>##(1)#<br>2/158.12<br>27 | <b>2000年</b><br>求人     | <u>創業日</u><br>(京和1                                                                                                    | ● 日本 10 (100 (100 (100 (100 (100 (100 (100                                                                                                    | 动。       |
|                 | 1 ~ 50 件表示<br>-広田範<br>(金 一年                                                                                                    | (日本時日) (■一式用時日)<br>フランド<br>リスマスクス<br>テストプランド<br>カフエマイナビ 50<br>カフエマイナビ 70<br>カフエマイナビ 54<br>1 | <ul> <li>(1) 2</li> <li>(1) 2</li> <li>(1) 2</li> <li>(2) 2</li> <li>(2) 2</li> <l< td=""><td>2 9<br/>ER(19)<br/>2 III</td><td><b>I</b>RU(1)<br/>求人</td><td><u>1880</u><br/>原稿<br/>2021/02/19 16:58-24<br/>2022/02/29 14:10:15<br/>2018/05/29 11:47:14</td><td>東京市         507           一覧に移           ● 東原する           減素         二二二二二二           ● 東原する           減素         二二二二二</td><td>动。</td></l<></ul>                                                                                                    | 2 9<br>ER(19)<br>2 III           | <b>I</b> RU(1)<br>求人   | <u>1880</u><br>原稿<br>2021/02/19 16:58-24<br>2022/02/29 14:10:15<br>2018/05/29 11:47:14                                                                         | 東京市         507           一覧に移           ● 東原する           減素         二二二二二二           ● 東原する           減素         二二二二二                                                                                                    | 动。       |
|                 | 1 ~ 50 作表示<br>                                                                                                    | KRM89± ● -KRM89<br>スワンド<br>スペンシンド<br>スペンシンド<br>カフェマイナビ 50<br>カフェマイナビ 54<br>1<br>カフェマイナビ 40  | <ul> <li>(1) 2</li> <li>(1) 2</li> <li>(1) 2</li> <li>(2) 2</li> <li>(2) 2</li> <l< td=""><td>3 )<br/>ER(19)<br/>2194:51<br/>237</td><td>2000年<br/>求人</td><td><u>作成日</u><br/>のの第一日日日<br/>のの第一日日日<br/>のの第一日日日<br/>のの第一日日日日<br/>のの第一日日日日日<br/>のの第一日日日日日<br/>のの第一日日日日日日日日<br/>のの第一日日日日日日日日日日日日日日日日日日日日日日日日日日日日日日日日</td><td>● 用用する<br/>● 用用する<br/><!--</td--><td>动。</td></td></l<></ul>                                                                                                    | 3 )<br>ER(19)<br>2194:51<br>237  | 2000年<br>求人            | <u>作成日</u><br>のの第一日日日<br>のの第一日日日<br>のの第一日日日<br>のの第一日日日日<br>のの第一日日日日日<br>のの第一日日日日日<br>のの第一日日日日日日日日<br>のの第一日日日日日日日日日日日日日日日日日日日日日日日日日日日日日日日日                      | ● 用用する<br>● 用用する<br></td <td>动。</td>                                                                                                    | 动。       |
|                 | 1 ~ 50 作表示<br>- 転用紙 】 ④ 一 m                                                                                                    | RTMMPは                                                                                      | <ul> <li>(1) 2</li> <li>(1) 2</li> <li>(1) 2</li> <li>(2) 2</li> <li>(2) 2</li> <l< td=""><td>2</td><td><b>IIIIII</b>II<br/>求人</td><td><u>015日</u><br/>日本部本語 61-1<br/>「原 希高 ー<br/>2021/02/25 16 85 24 2022/02/25 14:10-15 2015/05/29 11.47 14 2022/02/24 15:46-07 2015/05/09 14:15:49</td><td>田田市     田田市     田田市     田田市     田田市     田田市     田田市     田田市     田田市     田田市     田田市     田田市     田田市     田田市     田田市     田田市     田田市     田田市     田田市     田田市     田田市     田田市     田田市     田田市     田田市     田田市     田田市     田田市     田田市     田田市     田田市     田田市     田田市     田田市     田田市     田田市     田田     田田     田田     田田     田田     田田     田田     田田     田田     田     田</td><td>;動。</td></l<></ul> | 2                                | <b>IIIIII</b> II<br>求人 | <u>015日</u><br>日本部本語 61-1<br>「原 希高 ー<br>2021/02/25 16 85 24 2022/02/25 14:10-15 2015/05/29 11.47 14 2022/02/24 15:46-07 2015/05/09 14:15:49                    | 田田市     田田市     田田市     田田市     田田市     田田市     田田市     田田市     田田市     田田市     田田市     田田市     田田市     田田市     田田市     田田市     田田市     田田市     田田市     田田市     田田市     田田市     田田市     田田市     田田市     田田市     田田市     田田市     田田市     田田市     田田市     田田市     田田市     田田市     田田市     田田市     田田     田田     田田     田田     田田     田田     田田     田田     田田     田                                                                                                    | ;動。      |
|                 | 1 ~ 50 作表示<br>- 転用紙 ) ④ 一 m<br>を 40005133<br>電感等中<br>1 00005096<br>電磁等中<br>1 00005095<br>電磁等中<br>1 00005095<br>1 00005095<br>1 000050<br>1 000050<br>1 00000                                                       | (田田紀和): (田一北田和)     (田一北田和)     (田二大大大大大大大大大大大大大大大大大大大大大大大大大大大大大大大大大                        | 単正式           1.41 年間           1.42 年間           1.42 日           1.42 日           1.42 日           1.42 日           1.42 日           1.42 日           1.44 日           1.44 日           1.44 日 <td>2 P</td> <td>IND:5</td> <td><u>1935日</u><br/>日本部金の10<br/>「原 稿一<br/>2021/02/10 16.56.24 2022/02/25 14.10.15  20264095/29 11.47 14 2022/02/24 15.46.07 2025/906/02 14.55.09 2022/01/23 16:01.27</td> <td>REFR     SOF     C     C</td> <td>动。</td>                                                                                                    | 2 P                              | IND:5                  | <u>1935日</u><br>日本部金の10<br>「原 稿一<br>2021/02/10 16.56.24 2022/02/25 14.10.15  20264095/29 11.47 14 2022/02/24 15.46.07 2025/906/02 14.55.09 2022/01/23 16:01.27 | REFR     SOF     C     C      | 动。       |

### 登録済み原稿のCSVファイルをダウンロードする

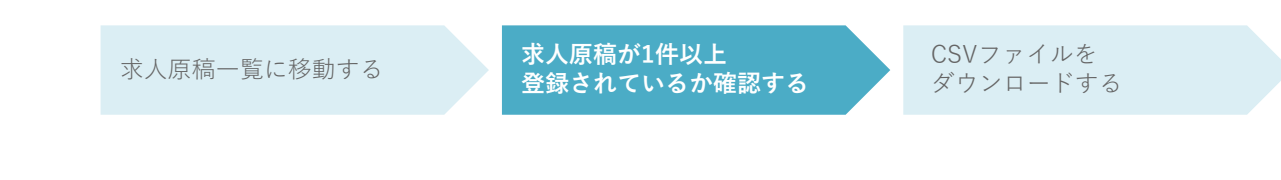

#### 求人原稿が1件以上登録されているか確認する

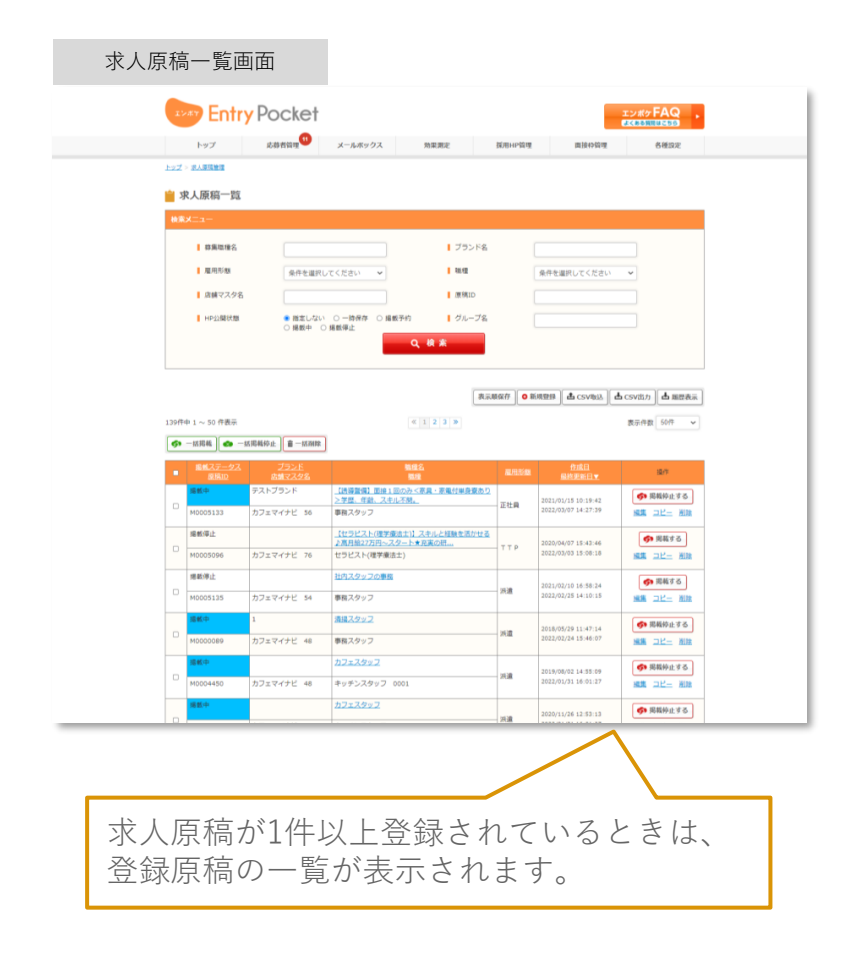

#### 求人原稿一覧画面

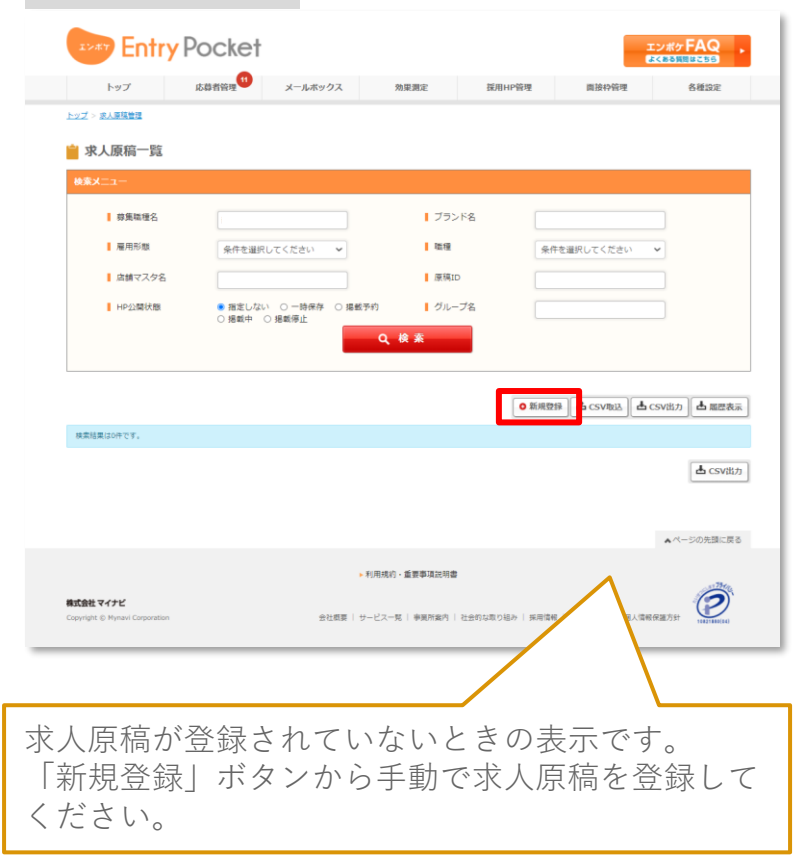

### 登録済み原稿のCSVファイルをダウンロードする

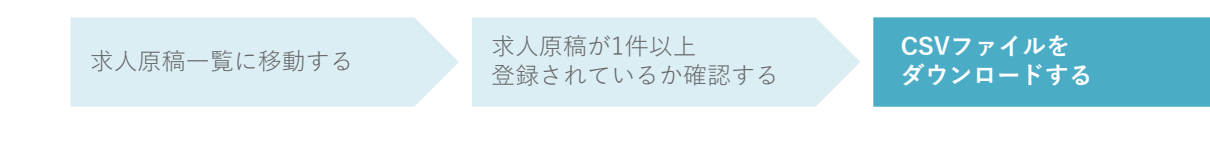

### CSVファイルをダウンロードする

求人原稿一覧画面

|      | <ul> <li>         第二二二              単築職理権名<br/>月周市版<br/>点請求マスタ名<br/>HP立銀状類      </li> </ul> | 保存を選択し<br>● 隆宝しない<br>○ 梯数中 ○            |                                                                                                    |                 | 条件を選択してください                                                    | •                                   |   |
|------|---------------------------------------------------------------------------------------------|-----------------------------------------|----------------------------------------------------------------------------------------------------|-----------------|----------------------------------------------------------------|-------------------------------------|---|
| 139/ | 中 1 ~ 50 件表示<br>「然現義 ]                                                                      | 1回469止)<br>(日本10年)<br>(日本10年)           | (123)<br>(123)                                                                                         | 1667 <b>0</b> 1 | (ATTAL ACCOUNTS)                                               | <b>山</b> CSV出力 山 服営表派<br>表示件数 50件 v |   |
| •    | <u>総括10</u><br>通話10<br>M0005133                                                             | 2225<br>高端マスタ名<br>テストプランド<br>カフェマイナビ 56 | <ul> <li>国産る<br/>国産</li> <li>(洗得算用) 国油1回の方く茶具・茶電付単発変あり<br/>&gt;学歴、作品、スキルス別。</li> <li>単務スタッフ</li> </ul> | 雇用形象<br>正社員     | 1738年1<br>最終更新日▼<br>2021/01/15 10:19:42<br>2022/03/07 14:27:39 | (す) 現戦特止する<br>編集 コピー 削除             |   |
| •    | 增新停止<br>M0005096                                                                            | カフェマイナビ 76                              | 【セラビスト(理学療法士)】スキルと経験を送かせる<br>上高月給27万円〜スタート★充実の目<br>セラビスト(理学療法士)                                        | ттр             | 2020/04/07 15:43:46<br>2022/03/03 15:06:18                     | ● 用載する<br>編集 ユビニ 別論                 |   |
|      | 増数停止<br>M0005135                                                                            | カフェマイナビ 54                              | <u>社内スタッフの事業</u><br>事務スタッフ                                                                             | - 決遺            | 2021/02/10 16:58:24<br>2022/02/25 14:10:15                     | ● 現転する<br>実施 ユビニ 別法                 |   |
| •    | ·····································                                                       | 1<br>カフェマイナビ 48                         | 通過 <u>スタッフ</u><br>事務スタッフ                                                                               | 26 <b>0</b>     | 2018/05/29 11:47:14<br>2022/02/24 15:46:07                     | ● 現積停止する<br>施施 コピー 別誌               |   |
| D    | M0004450                                                                                    | カフェマイナビ 48                              | <u>コンエスタッフ</u><br>キッチンスタッフ 0001                                                                        | 洪道              | 2019/08/02 14:55:09<br>2022/01/31 16:01:27                     | ◆ 現我仲止する<br>構造 ユビー 別誌               |   |
|      |                                                                                             |                                         |                                                                                                    | 21.18           | 2020                                                           | ● 用稿仲止する                            | _ |

#### Entry Pocket 现用HP模理 固接中模理 各種設定 トップ > 水人業務管理 🚔 求人原稿一题 世里環理会 ブランド名 展用形成 10.12 条件を選択してください > | 店舗マスタ8 原稿:D HP公開状態 | グループ名 表示服保存 O新規整体 畫 CSV能达 畫 CSV能力 畫 服息表示 40件中 1 ~ 40 件表示 表示件数 50件 🖌 今 − 広況載 会 − 広況戦将止 音 − 広務除 操作 ⑤ 掲載枠止する 2020/12/09 14:27:06 2022/01/31 16:01:27 キッチンスタッフ 0001 【施設内介護スタッフ】 <日動のみの(> 無直極・未経 験も歓迎:身体介護なし 今) 現戦停止する カフェマイナビ 18 ホールスタッフ 0000 細葉 コピー 新聞 【葉粒スタッフ】[豊緑制]主経験歓迎。安心の研修・ ⑤ 児戦校止する 専務スタッフ 線集 コピー 制錬 【業駐スタッフ】(登録制)未経験数法。安心の研修・ 今 掲載停止する 2021/07/30 10:45:58 2022/01/31 16:01:27 カフェマイナビ 21 施設管備 テストテスト【単粒スタッフ】(登録制)未経験歓迎 安心の研修・フォロー体制あり 透動停止 一部の原稿のみをCSVダウンロードしたい場合は、 あらかじめ「検索メニュー」で求人原稿を検索し、 絞り込み表示したうえで、「CSV出力| ボタンをク リックしてください。 (この図の場合は、「アルバイト・パート」の原稿 のみを表示しています。)

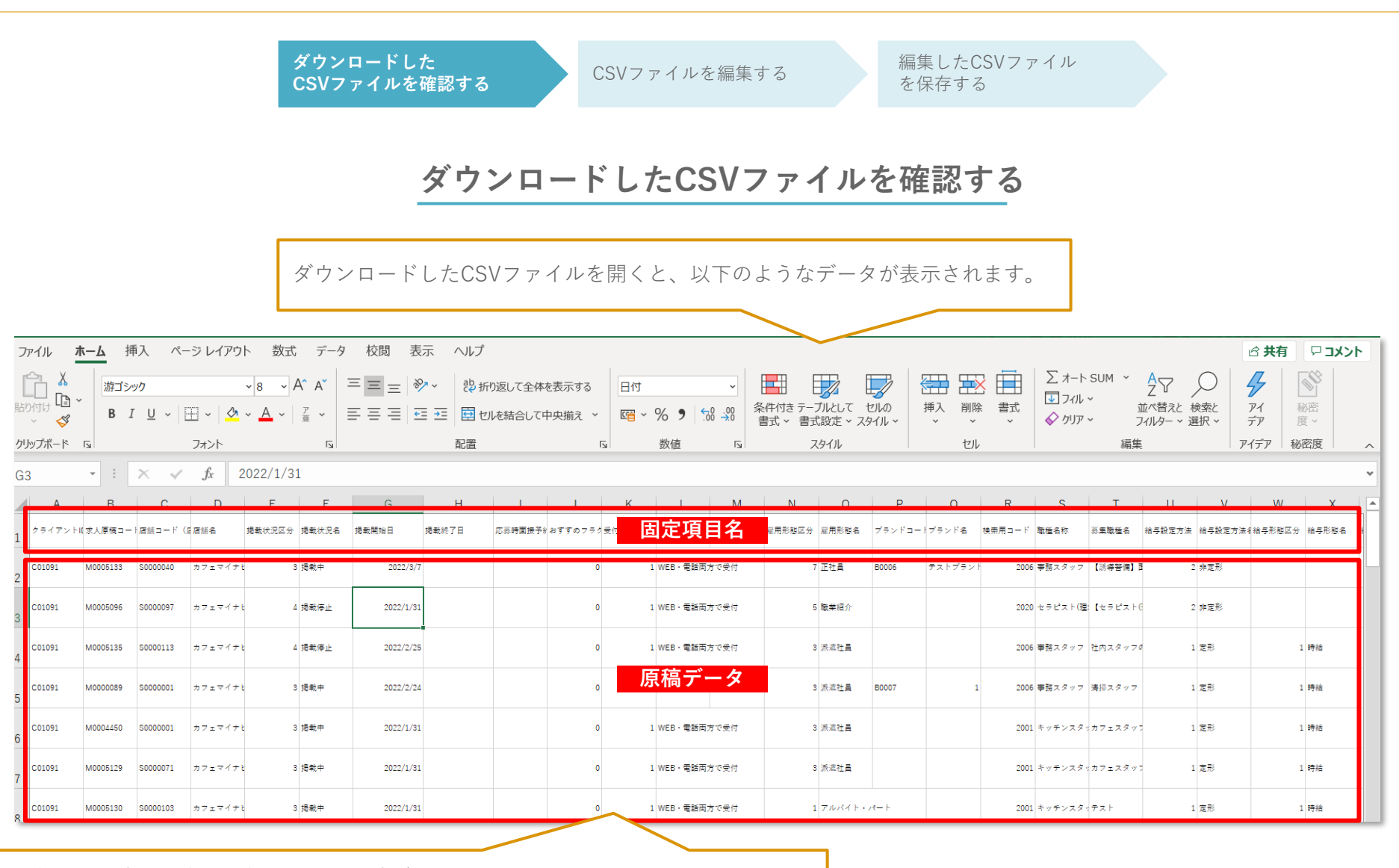

1行目は固定項目名、2行目以下は原稿データになっています。 1行につき1つの原稿データが紐づいています。 2行目以下のデータを編集することで、求人原稿の内容を編集することができます。

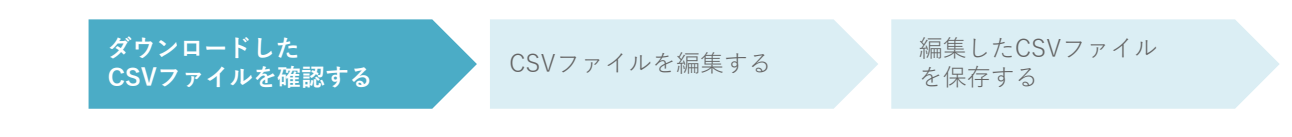

#### 備考:CSV 各項目詳細一覧

| Excel列記号 🕶 | 項目名           | 入力内容・ルール ▼                                                                              | マスタ対応表 🔻 |                                                                  |
|------------|---------------|-----------------------------------------------------------------------------------------|----------|------------------------------------------------------------------|
| A列         | クライアントID      | ★必須                                                                                     | -        |                                                                  |
| B列         | 求人原稿コード(原稿ID) | ▲状況によって必須<br>新規→空欄(登録後にIDが自動付与)<br>更新→更新したい既存のID入力                                      | -        | ※「★必須」の記載かある人刀列で<br>入力もれがあると取り込みエラーになります                         |
| C列         | 店舗コード(店舗ID)   | ★必須                                                                                     | -        | ※   ●空傾」の記載かめる人力列はナータの                                           |
| D列         | 店舗名           | ●空欄<br>※登録後C列に対応したデータがこの列に自動出力<br>出力例:マイナビカフェ                                           | -        | スカイ安です。<br>基本的にはその他の項目列と連動し、<br>自動に生成されます。                       |
| E列         | 掲載状況区分        | ★必須 マスタ対応表を参考に選択、入力                                                                     | 1        | そのため、し3Vノアイル取り込み时は八月<br>が不亜ですが、中力時に入力された状能で                      |
| F列         | 掲載状況名         | ●空欄<br>※登録後E列に対応したデータがこの列に自動出力                                                          | -        | ダウンロードされます。                                                      |
| G列         | 掲載開始日         | <ul> <li>▲状況によって必須</li> <li>E列の掲載状況区分=2の場合は必須入力</li> <li>10桁のYYYY/MM/DD形式で入力</li> </ul> | -        | ※求人原稿コードを入力するB列に既存原稿 ID<br>を入力した場合は、そのIDに紐づいている<br>原稿データが上書きされます |
| H列         | 掲載終了日         | ▲状況によって必須<br>E列の掲載状況区分=4で任意入力 終了日を予約する時は必須<br>10桁のYYYY/MM/DD形式で入力                       | -        | また、B列が空欄の場合は、新規データと<br>みなされ、新規 IDが自動付与されます。                      |
| 团          | 応募時面接予約フラグ    |                                                                                         | -        | ※マスタ対応表は、P21~ご確認ください。                                            |
| J列         | おすすめフラグ       |                                                                                         | -        |                                                                  |
| K列         | 受付方法区分        | ★必須 マスタ対応表を参考に選択、入力                                                                     | 2        |                                                                  |
| L列         | 受付方法名         | ●空欄<br>※登録後K列に対応したデータがこの列に自動出力                                                          | -        |                                                                  |
| M列         | ソート順          | 空欄または番号入力<br>1を入力すると最上位に表示                                                              | -        |                                                                  |

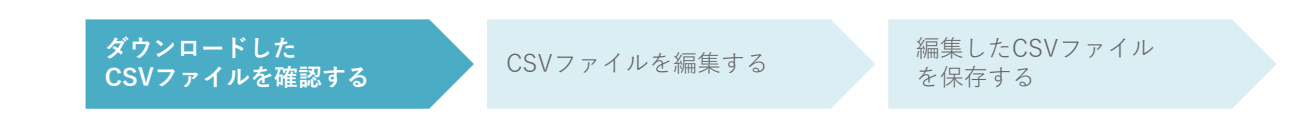

#### 備考:CSV 各項目詳細一覧

| Excel列記号 🖵 | 項目名      | 入力内容・ルール                                         | マスタ対応表 🔻 |                                                 |
|------------|----------|--------------------------------------------------|----------|-------------------------------------------------|
| N列         | 雇用形態区分   | ★必須 マスタ対応表を参考に選択、入力                              | 3        |                                                 |
| O列         | 雇用形態名    | ●空欄<br>※登録後N列に対応したデータがこの列に自動出力                   | -        | ※「★必須」の記載がある人力列で<br>入力もれがあると取り込みエラーになります。       |
| P列         | 勤務形態区分   | ★必須 マスタ対応表を参考に選択、入力<br>※雇用形態が業務委託の場合、空欄で登録してください | 4        | ※「●空欄」の記載がある入力列はデータの                            |
| Q列         | 勤務形態名    | ●空欄<br>※登録後P列に対応したデータがこの列に自動出力                   |          | スカイ安です。<br>基本的にはその他の項目列と連動し、<br>自動に生成されます       |
| R列         | ブランドコード  |                                                  | -        | 日動に土成されより。<br>そのため CSVファイル取り込み時け入力              |
| S列         | ブランド名    |                                                  | -        | が不更ですが、山力時に入力された比能で                             |
| T列         | 検索用コード   | ★必須 マスタ対応表を参考に選択、入力<br>事前に設定してある職業の検索キー          | 5        | ダウンロードされます。                                     |
| U列         | 職種名称     | ●空欄<br>※登録後T列に対応したデータがこの列に自動出力                   | -        | ※求人原稿コードを入力するB列に既存原稿 ID<br>を入力した場合は、そのIDに紐づいている |
| V列         | 募集職種名    | ★ <b>必須</b><br>MAX100文字 改行不可                     | -        | 原稿データが上書きされます。<br>また、B列が空欄の場合は、新規データと           |
| W列         | 給与設定方法   | ★必須 マスタ対応表を参考に選択、入力                              | 6        | みなされ、新規IDが自動付与されます。                             |
| X列         | 給与設定方法名  | ●空欄<br>※登録後W列に対応したデータがこの列に自動出力                   | -        | ※マスタ対応表は、P21~ご確認ください。                           |
| Y列         | 給与形態区分   | ★必須 マスタ対応表を参考に選択、入力                              | 7        |                                                 |
| Z列         | 給与形態名    | ●空欄<br>※登録後Y列に対応したデータがこの列に自動出力                   | -        |                                                 |
| AA列        | 給与金額(万円) | ▲状況によって任意<br>Y列の給与形態区分=3(月給)の場合、任意で金額を入力         | -        |                                                 |

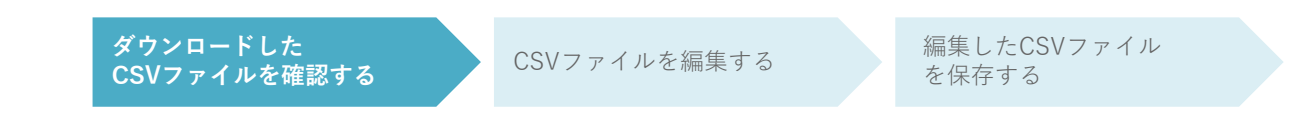

#### 備考:CSV 各項目詳細一覧

| Excel列記号 🕶 | 項目名    ▼  | 入力内容・ルール                                                                          | マスタ対応表 🔻 | ]                                                       |
|------------|-----------|-----------------------------------------------------------------------------------|----------|---------------------------------------------------------|
| AB列        | 給与金額(円)   | ▲状況によって任意<br>Y列の給与形態区分=1(時給)の場合、任意で金額を入力                                          | -        | ※「★必須」の記載がある入力列で                                        |
| AC列        | 給与金額以上フラグ | ▲状況によって任意<br>1=給与金額以上チェック、空欄=チェックなし                                               | -        | ↓ 人力もれかめると取り込みエラーになります。<br>※「●空棚」の記載がちてした可はデータの         |
| AD列        | 仕事の単位     | ★状況によって必須<br>Y列の給与形態区分=4(その他)の場合、必須入力                                             |          | ※「●空懶」の記載がある入力列はナータの<br>入力不要です。<br>「其本的にはその他の頂日別と連動」    |
| AE列        | 最低報酬額(万円) | ▲状況によって任意<br>Y列の給与形態区分=4(その他)の場合、任意で金額を入力                                         |          | 基本的にはその他の項目列と運動し、<br>自動に生成されます。<br>そのため、CSVファイル取り込み時は入力 |
| AF列        | 最低報酬額(円)  | ▲状況によって任意<br>Y列の給与形態区分=4(その他)の場合、任意で金額を入力                                         |          | が不要ですが、出力時に入力された状態で                                     |
| AG列        | 業務所要時間(分) | ★状況によって必須<br>Y列の給与形態区分=4(その他)の場合、必須入力                                             |          | ・ メノンロートでれより。<br>※ 求人 百穂コードを入力するB列に 既左百穂 ID             |
| AH列        | 合計給与額(万円) | ▲状況によって任意<br>Y列の給与形態区分=4(その他)の場合、任意で金額を入力                                         |          | を入力した場合は、そのIDに紐づいている                                    |
| AI列        | 合計給与額(円)  | ▲状況によって任意<br>Y列の給与形態区分=4(その他)の場合、任意で金額を入力                                         |          | また、B列が空欄の場合は、新規データと<br>みなされ、新規IDが自動付与されます。              |
| AJ列        | 給与(非定形)   | ▲状況によって必須<br>W列の給与設定方法=2(非定型)の場合は必須入力 MAX60文<br>字、改行不可                            | -        | ※マスタ対応表は、P21~ご確認ください。                                   |
| AK列        | 給与備考      | ▲状況によって任意<br>W列の給与設定方法=2(非定型)の場合は任意入力<br>MAX1000文字                                | -        |                                                         |
| AL列        | 固定残業代フラグ  | ★必須 マスタ対応表を参考に選択、入力<br>N列の雇用形態区分=6(業務委託)の場合または、Y列の給与形<br>態区分=1(時給)の場合、空欄で登録してください | 8        |                                                         |

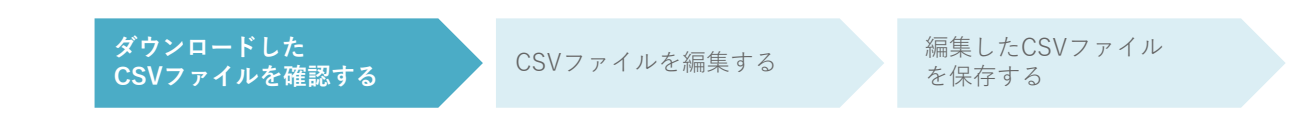

#### 備考:CSV 各項目詳細一覧

| Excel列記号 🕶 | 項目名         | 入力内容・ルール      ▼                                                         | マスタ対応表 🔻 |                                                         |
|------------|-------------|-------------------------------------------------------------------------|----------|---------------------------------------------------------|
| AM列        | 固定残業時間      | ★状況によって必須<br>AL列の固定残業代フラグ=1(固定残業代あり)の場合、必須入<br>力                        |          | ※「★必須」の記載がある入力列で<br>入力もれがあると取り込みエラーになります。               |
| AN∌I       | 固定残業代金額(万円) | ▲状況によって任意<br>AM列の固定残業時間によって、任意で金額を入力                                    |          | ※「●空欄」の記載がある入力列はデータの<br>入力不要です。                         |
| AO∌I       | 固定残業代金額(円)  | ▲状況によって任意<br>AM列の固定残業時間によって、任意で金額を入力                                    |          | 基本的にはその他の項目列と連動し、<br>自動に生成されます。<br>そのため、CSVファイル取り込み時は入力 |
| AP列        | 給与昇給フラグ     | ★必須 マスタ対応表を参考に選択、入力                                                     | 9        | が不要ですが、出力時に入力された状態で                                     |
| AQ列        | 給与支払区分      | ★必須 マスタ対応表を参考に選択、入力                                                     | 10       | ダウンロードされます。                                             |
| AR列        | 給与支払区分名     | ●空欄<br>※登録後AQ列に対応したデータがこの列に自動出力                                         | -        | ※求人原稿コードを入力するB列に既存原稿 ID                                 |
| AS列        | 給与支払備考      | 任意入力 MAX400文字                                                           | -        | を入力した場合は、そのIDに紐づいている                                    |
| AT列        | 交通費区分       | ★必須 マスタ対応表を参考に選択、入力                                                     | 11       | 原稿データが上書きされます。                                          |
| AU列        | 交通費区分名      | ●空欄<br>※登録後AT列に対応したデータがこの列に自動出力                                         | -        | また、B列が空欄の場合は、新規データと<br>みなされ、新規 IDが自動付与されます。             |
| AV列        | 交通費備考       | 任意入力 MAX400文字                                                           | -        |                                                         |
| AW列        | 試用期間フラグ     | ★必須 マスタ対応表を参考に選択、入力                                                     | 12       | ※マスタ対応表は、P21~ご確認ください。                                   |
| AX列        | 試用期間名       | ●空欄<br>※登録後AW列に対応したデータがこの列に自動出力                                         |          |                                                         |
| AY列        | 試用期間情報      | ★状況によって必須<br>AW列の試用期間フラグ=1(試用期間あり(同条件))もしくは<br>2(試用期間あり(条件異なる))の場合、必須入力 |          |                                                         |
| AZ列        | 試用期間設定方法    | ★必須 マスタ対応表を参考に選択、入力                                                     | 13       |                                                         |

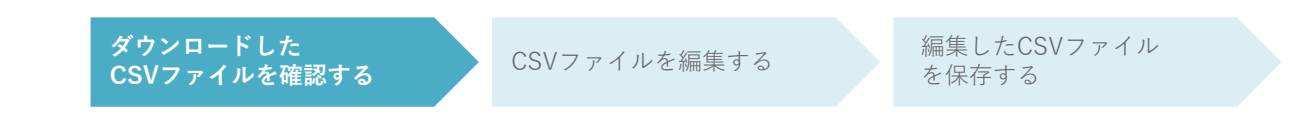

#### 備考:CSV 各項目詳細一覧

| Excel列記号 🕶 | 項目名           | 入力内容・ルール                                                                            | マスタ対応表 🔻 | ]                                                         |
|------------|---------------|-------------------------------------------------------------------------------------|----------|-----------------------------------------------------------|
| BA列        | 試用期間設定方法名     | ●空欄<br>※登録後AZ列に対応したデータがこの列に自動出力                                                     |          |                                                           |
| BB列        | 試用期間形態区分      | ★状況によって必須<br>AW列の試用期間フラグ=2(試用期間あり(条件異なる))の場<br>合、マスタ対応表を参考に選択、入力                    | 14       | 入力もれがあると取り込みエラーになります。<br>※「●空欄」の記載がある入力列はデータの             |
| BC列        | 試用期間形態名       | ●空欄<br>※登録後BB列に対応したデータがこの列に自動出力                                                     |          | 入力不要です。<br>基本的にはその他の項目列と連動し、                              |
| BD列        | 試用期間金額(万円)    | ▲状況によって任意<br>BB列の試用期間形態区分=3(月給)の場合、任意で金額を入力                                         |          | 目動に生成されます。<br>そのため、CSVファイル取り込み時は入力<br>が不要ですが、出力時に入力された状態で |
| BE列        | 試用期間金額(円)     | ▲状況によって任意<br>BB列の試用期間形態区分=1(月給)の場合、任意で金額を入力                                         |          | ※ソンロードされます。<br>※求人原稿コードを入力するB列に既存原稿 ID                    |
| BF列        | 試用期間金額以上フラグ   | ▲状況によって任意<br>1=試用期間給与金額以上チェック、空欄=チェックなし                                             |          | 原稿データが上書きされます。<br>また B列が空欄の場合は 新規データと                     |
| BG列        | 試用期間仕事の単位     | ★状況によって必須<br>AW列の試用期間フラグ=2(試用期間あり(条件異なる))かつ、<br>BB列の試用期間形態区分=4(その他)の場合、必須入力         |          | みなされ、新規 IDが自動付与されます。<br>※マスタ対応表は、P21~ご確認ください。             |
| BH列        | 試用期間最低報酬額(万円) | ▲状況によって任意<br>AW列の試用期間フラグ=2(試用期間あり(条件異なる))かつ、<br>BB列の試用期間形態区分=4(その他)の場合、任意で金額を入<br>力 |          |                                                           |

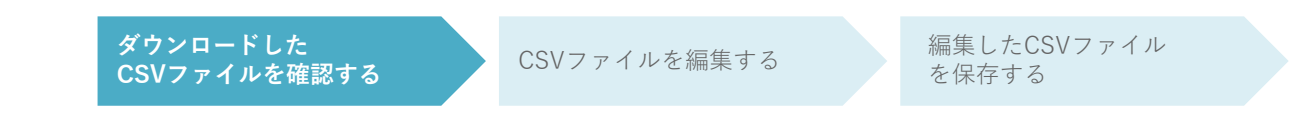

#### 備考:CSV 各項目詳細一覧

| Excel列記号 | 項目名           | 入力内容・ルール                                                                             | マスタ対応表 🔻 | ]                                                                                        |
|----------|---------------|--------------------------------------------------------------------------------------|----------|------------------------------------------------------------------------------------------|
| BI列      | 試用期間最低報酬額(円)  | ▲状況によって任意<br>AW列の試用期間フラグ=2(試用期間あり(条件異なる))かつ、<br>BB列の試用期間形態区分=4(その他)の場合、任意で金額を入<br>力  |          | ※「★必須」の記載がある入力列で<br>入力もれがあると取り込みエラーになります。                                                |
| BJ列      | 試用期間業務所要時間(分) | ★状況によって必須<br>AW列の試用期間フラグ=2(試用期間あり(条件異なる))かつ、<br>BB列の試用期間形態区分=4(その他)の場合、必須入力          |          | ※「●空欄」の記載がある人力列はテータの<br>入力不要です。<br>基本的にはその他の項目列と連動し、                                     |
| BK列      | 試用期間合計給与額(万円) | ▲状況によって任意<br>AW列の試用期間フラグ=2(試用期間あり(条件異なる))かつ、<br>BB列の試用期間形態区分=4(その他)の場合、任意で金額を入<br>力  |          | 自動に生成されよす。<br>そのため、CSVファイル取り込み時は入力<br>が不要ですが、出力時に入力された状態で<br>ダウンロードされます。                 |
| BL列      | 試用期間合計給与額(円)  | ▲状況によって任意<br>AW列の試用期間フラグ=2(試用期間あり(条件異なる))かつ、<br>BB列の試用期間形態区分=4(その他)の場合、任意で金額を入<br>力  |          | ※求人原稿コードを入力するB列に既存原稿 ID<br>を入力した場合は、そのIDに紐づいている<br>原稿データが上書きされます。<br>また B列が空欄の場合は 新規データと |
| BM列      | 試用期間給与(非定形)   | ▲状況によって必須<br>AZ列の試用期間設定方法=2(非定型)の場合は必須入力<br>MAX60文字、改行不可                             |          | みなされ、新規 IDが自動付与されます。                                                                     |
| BN列      | 試用期間固定残業フラグ   | ★必須 マスタ対応表を参考に選択、入力<br>N列の雇用形態区分=6(業務委託)の場合または、BB列の試用<br>期間形態区分=1(時給)の場合、空欄で登録してください | 15       |                                                                                          |
| BO列      | 試用期間固定残業時間    | ★状況によって必須<br>BN列の試用期間固定残業代フラグ=1(固定残業代あり)の場<br>合、必須入力                                 |          |                                                                                          |

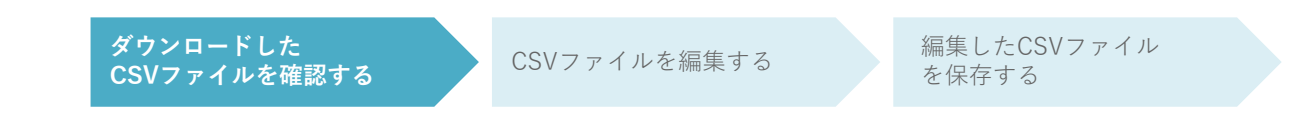

#### 備考:CSV 各項目詳細一覧

| Excel列記号 🖵 | 項目名 ▼           | 入力内容・ルール                                                                                                    | マスタ対応表 🔻 |                                                                                                    |
|------------|-----------------|----------------------------------------------------------------------------------------------------|----------|----------------------------------------------------------------------------------------------------|
| BP列        | 試用期間固定残業代金額(万円) | ▲状況によって任意<br>BO列の試用期間固定残業時間によって、任意で金額を入力                                                                                            |          |                                                                                                    |
| BQ列        | 試用期間固定残業代金額(円)  | ▲状況によって任意<br>BO列の試用期間固定残業時間によって、任意で金額を入力                                                                                            |          | 入力もれがあると取り込みエラーになります。                                                                                                    |
| BR列        | 試用期間シフト区分       | ★必須 マスタ対応表を参考に選択、入力                                                                                                    | 16       | ※  ●空欄」の記載がある入力列はデータの                                                                                                    |
| BS列        | 試用期間シフト区分名      | ●空欄<br>※登録後BR列に対応したデータがこの列に自動出力                                                                                                    |          | 入力不要です。<br>基本的にはその他の項目列と連動し、                                                                                                    |
| BT列        | 試用期間勤務時間区分      | ★必須 マスタ対応表を参考に選択、入力                                                                                                    | 17       | 目動に生成されます。                                                                                                    |
| BU列        | 試用期間勤務時間区分名     | ●空欄<br>※登録後BT列に対応したデータがこの列に自動出力                                                                                                    |          | そのため、CSVファイル取り込み時は入力<br>が不要ですが、出力時に入力された状態で                                                                                                    |
| BV列        | キャッチコピー         | 任意入力 MAX120文字                                                                                                    | -        | タワンロートされます。                                                                                                    |
| BW列        | PR本文            | 任意入力 MAX200文字                                                                                                    | -        |                                                                                                    |
| BX列        | 掲載画像ID          | 任意入力<br>設定したい場合は、「掲載画像管理」で設定したい画像のID<br>をご確認ください。<br>記入例↓<br>'1枚目の画像ID/2枚目の画像ID/<br>先頭に'(シングルクォー テーション)をつけ、画像の枚数ご<br>とに/(スラッシュ)をつける | -        | <ul> <li>※水人原稿コートを入力するB列に既存原稿ID<br/>を入力した場合は、そのIDに紐づいている<br/>原稿データが上書きされます。<br/>また、B列が空欄の場合は、新規データと<br/>みなされ、新規IDが自動付与されます。</li> <li>※マスタ対応表は、P21~ご確認ください。</li> </ul> |
| BY列        | 記入不要            |                                                                                                    | -        |                                                                                                    |
| BZ列        | 掲載画像ソート順        | 任意入力<br>例:1/2/3/<br>3枚の場合は最後に「/」をつける                                                                                                | -        |                                                                                                    |
| CA列        | 注目ポイント          | 任意入力 MAX500文字                                                                                                    | -        | ]                                                                                                    |

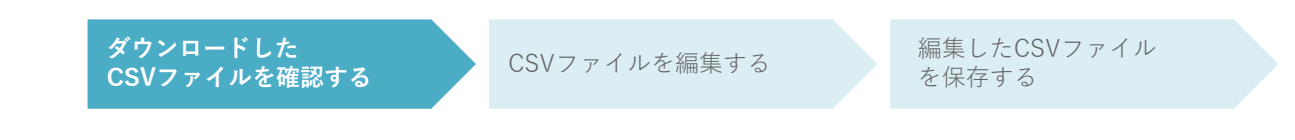

#### 備考:CSV 各項目詳細一覧

| Excel列記号 🕶 | 項目名        | 入力内容・ルール                    | マスタ対応表 🔻 |                                                 |
|------------|------------|-----------------------------|----------|-------------------------------------------------|
| CB列        | お仕事内容      | ★ <b>必須</b> MAX1000文字       | -        |                                                 |
| CC列        | 勤務期間区分     | ★必須 マスタ対応表を参考に選択、入力         | 18       | ※「★必須」の記載かある人刀列で                                |
|            | 勤務期間区公名    | ●空欄                         | _        | 人力もれかめると取り込み上フーになります                            |
| 00/1       |            | ※登録後CC列に対応したデータがこの列に自動出力    |          | ※「●灾烟」の記載がちて♪力別はデータの                            |
| CE列        | 勤務期間備考     | 任意入力 MAX400文字               | -        | ※「●空懶」の記載がある八月列はアータの<br>→ 九本亜です                 |
| CF列        | シフト区分      | ★必須 マスタ対応表を参考に選択、入力         | 19       | 八刀小女です。<br>  其木的にけるの他の頂日列と浦動                    |
| CG列        | シフト区分名     | ●空欄                         | _        | 全本的には この 160 次日 外 こ 注 動 こ、<br>白 動 に 生 成 さ れ ま す |
|            |            | ※登録後CF列に対応したデータがこの列に自動出力    |          | そのため(CSVファイル取り込み時は入力                            |
| CH列        | 勤務時間区分     | ★必須 マスタ対応表を参考に選択、入力         | 20       | が不要ですが、出力時に入力された状態で                             |
| CI列        | 勤務時間区分名    | ●空欄                         | _        | ダウンロードされます。                                     |
|            |            | ※登録後CH列に対応したデータがこの列に自動出力    |          |                                                 |
| CJ列        | シフト自己申告フラグ | ★必須 マスタ対応表を参考に選択、入力         | 21       | ※求人原稿コードを入力するB列に既存原稿 ID                         |
| CK列        | シフト申告の間隔   | 任意入力                        | _        | を入力した場合は、そのIDに紐づいている                            |
|            |            | 1~31の数字を入力                  |          | 原稿データが上書きされます。                                  |
| CL列        | 勤務時間帯区分    | ★必須 マスタ対応表を参考に選択、入力         | 22       | また、B列が空欄の場合は、新規データと                             |
| CM列        | 勤務時間帯区分名   | ●空欄                         | _        | みなされ、新規 IDが自動付与されます。                            |
|            |            | ※登録後CL列に対応したデータがこの列に自動出力    |          |                                                 |
| CN列        | 時間帯記入      | ★必須 MAX1000文字               | -        | ※マスタ対応表は、P21~ご確認ください。                           |
| CO列        | 勤務可能曜日区分   | 任意入力 マスタ対応表を参考に選択、入力 複数選択可能 | 23       |                                                 |
| CP列        | 勤務可能曜日区分名  | ●空欄                         | _        |                                                 |
|            |            | ※登録後CO列に対応したデータがこの列に自動出力    |          |                                                 |
| CQ列        | 応募資格区分     | 任意入力 マスタ対応表を参考に選択、入力 複数選択可能 | 24       |                                                 |
| CR列        | 広墓資格区分名    | ●空欄                         | _        |                                                 |
| 0177       |            | ※登録後CQ列に対応したデータがこの列に自動出力    |          |                                                 |

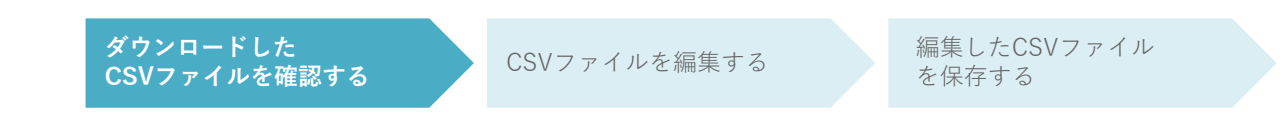

#### 備考:CSV 各項目詳細一覧

| Excel列記号 🚽 | 項目名    ▼           | 入力内容・ルール 🗸                    | マスタ対応表 🔻 | ]                                  |
|------------|--------------------|-------------------------------|----------|------------------------------------|
| CS列        | 応募資格備考             | ★必須 MAX1000文字                 | -        |                                    |
| CT列        | 特徴・メリット区分          | 任意入力 マスタ対応表を参考に選択、入力 複数選択可能   | 25       | ※  ★必須」の記載かある人刀列で                  |
| CLIZI      | <u>持洲,又且此上区八夕</u>  | ●空欄                           |          | 人力もれかあると取り込みエラーになります。              |
| CUŷŋ       | 村国・メリット区方石         | ※登録後CT列に対応したデータがこの列に自動出力      | -        | ▶ 「● ウ想」 の 訂 書 おちて ユーカ 回け データの     |
|            |                    | ★必須 マスタ対応表を参考に選択、入力           |          | ※「●空懶」の記載がのる人力列はナータの<br>→ 五本亜ズオ    |
| CV列        | 社会保険フラグ            | N列の雇用形態区分=1(アルバイト・パート)の場合または、 | 26       | 八刀小女で9。<br>甘木的にはその他の頂日別と連動!        |
|            |                    | 6(業務委託)の場合は、空欄で登録してください       |          | 基本的にはての他の項目例と運動し、<br>自動に仕ばされます     |
| CW/团       | 社会保险名              | ●空欄                           |          | 日動に土成されより。<br>そのため CSVファイル取り込み時け入力 |
| CW9j       | 位云床陕石              | ※登録後CV列に対応したデータがこの列に自動出力      |          | が不要ですが、出力時に入力された状態で                |
| CX列        | 社会保険備考             | 任意入力 MAX400文字                 |          | ダウンロードされます                         |
| CY列        | 待遇・福利厚生区分          | 任意入力 マスタ対応表を参考に選択、入力 複数選択可能   | 27       |                                    |
| C77回       | <b>待课,</b> 短利原件区公々 | ●空欄                           | _        | ※求人原稿コードを入力するB列に既存原稿 ID            |
| 02/1       |                    | ※登録後CY列に対応したデータがこの列に自動出力      | _        | を入力した場合は、そのIDに紐づいている               |
| DA列        | 求人詳細情報-自由項目タイトル1   | 任意入力 MAX100文字                 | -        | 原稿データが上書きされます。                     |
| DB列        | 求人詳細情報-自由項目本文1     | 任意入力 MAX1000文字                | -        | また、B列が空欄の場合は、新規データと                |
| DD列        | 求人詳細情報-自由項目タイトル2   | 任意入力 MAX100文字                 | -        | みなされ、新規 IDが自動付与されます。               |
| DD列        | 求人詳細情報-自由項目本文2     | 任意入力 MAX1000文字                | -        |                                    |
| DE列        | 求人詳細情報-自由項目タイトル3   | 任意入力 MAX100文字                 | -        | ※マスタ対応表は、P21~ご確認ください。              |
| DF列        | 求人詳細情報-自由項目本文3     | 任意入力 MAX1000文字                | -        |                                    |
| DG列        | 応募方法               | ★必須 MAX100文字                  | -        |                                    |
| DH列        | 応募後のプロセス           | ★必須 MAX100文字                  | -        |                                    |
| DI列        | 応募情報-自由項目タイトル1     | 任意入力 MAX100文字                 | -        |                                    |
| DJ列        | 応募情報-自由項目本文1       | 任意入力 MAX1000文字                | -        |                                    |

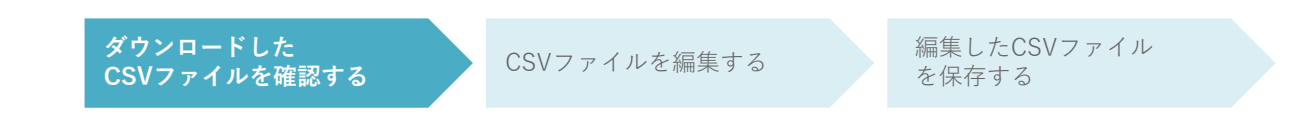

#### 備考:CSV 各項目詳細一覧

CSVの各項目の入力内容(入力ルール)をおまとめしています。

| DK列     応募情報-自由項目タイトル2     任意入力     MAX100文字     -                                                |        |
|---------------------------------------------------------------------------------------------------|--------|
| DL列 応募情報-自由項目本文2 任意入力 MAX1000文字 - ※「★必須」の記載がある入力列で                                                |        |
| DM列         応募情報-自由項目タイトル3         任意入力         MAX100文字         -         入力もれがあると取り込みエラーに       | こなります。 |
| DN列 応募情報-自由項目本文3 任意入力 MAX1000文字 -                                                                 |        |
| DO列 検索用フリーワード 任意入力 MAX100文字 ※ [●空欄]の記載がある入力列は つんりで入力してください。 ・ ・ ・ ・ ・ ・ ・ ・ ・ ・ ・ ・ ・ ・ ・ ・ ・ ・ ・ | データの   |
| DP列 応募フォームテンプレートコード 任意入力 マスタ対応表を参考に選択、入力 複数選択可能 28 目動に生成されます。                                     |        |

そのため、CSVファイル取り込み時は入力 が不要ですが、出力時に入力された状態で ダウンロードされます。

※求人原稿コードを入力するB列に既存原稿 ID を入力した場合は、そのIDに紐づいている 原稿データが上書きされます。 また、B列が空欄の場合は、新規データと みなされ、新規 IDが自動付与されます。

※マスタ対応表は、P21~ご確認ください。

#### ダウンロードした CSVファイルを確認する

CSVファイルを編集する

編集したCSVファイル を保存する

| 1 | 揭載状況区分       |  |
|---|--------------|--|
|   | E 列          |  |
| 1 | 一時保管         |  |
| 2 | 掲載中(掲載開始日指定) |  |
| 3 | 掲載中(すぐに掲載)   |  |
| 4 | 掲載停止         |  |
|   | ★必須入力        |  |

| 2 | 受付方法区分     |
|---|------------|
|   | K列         |
| 1 | WEB電話両方で受付 |
| 2 | WEBのみで受付   |
|   | ★必須入力      |
|   |            |

| 3     | 雇用形態区分    |  |  |
|-------|-----------|--|--|
|       | N列        |  |  |
| 1     | アルバイト・パート |  |  |
| 2     | 契約社員      |  |  |
| 3     | 派遣社員      |  |  |
| 4     | 紹介予定派遣    |  |  |
| 5     | 職業紹介      |  |  |
| 6     | 業務委託      |  |  |
| 7     | 正社員       |  |  |
| ★必須入力 |           |  |  |
|       |           |  |  |

| 4 | 勤務形態区分        |
|---|---------------|
|   | P列            |
| 1 | 変形労働時間制       |
| 2 | シフト制          |
| 3 | 固定時間制         |
| 4 | フレックスタイム制     |
| 5 | 事業場外みなし労働時間制  |
| 6 | 専門業務型裁量労働制    |
| 7 | 企画業務型裁量労働制    |
| 8 | 高度プロフェッショナル制度 |
|   | ★必須入力         |

| 5 | 検索用コード          |  |
|---|-----------------|--|
|   | T列              |  |
| 企 | 企業様別で個別に事前設定してい |  |
|   | 検索用コードを入力       |  |
|   | ★必須入力           |  |

| 6     | 給与設定 | 2方法 |  |
|-------|------|-----|--|
|       |      | W列  |  |
| 1     | 定型   |     |  |
| 2     | 非定型  |     |  |
| ★必須入力 |      |     |  |

| 7     | 給与形態区分 |
|-------|--------|
|       | Y列     |
| 1     | 時給     |
| 2     | 日給     |
| 3     | 月給     |
| ★必須入力 |        |

| 8         | 固定残業代フラグ |
|-----------|----------|
|           | AL列      |
| 0         | 固定残業代なし  |
| 1         | 固定残業代あり  |
| ★状況によって必須 |          |

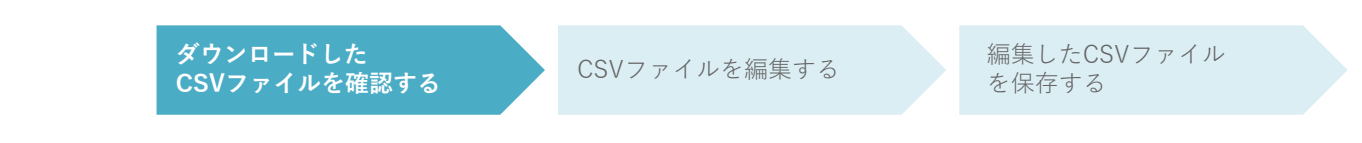

| 9 | 給与昇給フラグ   |
|---|-----------|
|   | AP列       |
| 0 | 昇給なし ※空欄可 |
| 1 | 昇給あり      |
|   | ★必須入力     |

| 10    | 給与支払区分 |
|-------|--------|
|       | AQ列    |
| 1     | 日払い    |
| 2     | 週払い    |
| 3     | 月1回    |
| 4     | 月2回    |
| 5     | その他    |
| ★必須入力 |        |

| 11 | 交通費区分 |
|----|-------|
|    | AT列   |
| 1  | 一部支給  |
| 2  | 全額支給  |
| 3  | 支給なし  |
|    | 任意    |

| 12    | 試用期間フラグ       |  |  |
|-------|---------------|--|--|
|       | AW列           |  |  |
| 0     | 試用期間なし        |  |  |
| 1     | 試用期間あり(同条件)   |  |  |
| 2     | 試用期間あり(条件異なる) |  |  |
| ★必須入力 |               |  |  |

| 13        | 試用期間設定方法 |
|-----------|----------|
|           | AZ歹J     |
| 1         | 定形       |
| 2         | 非定形      |
| ★状況によって必須 |          |

| 14        | 試用期間形態区分 |  |
|-----------|----------|--|
|           | BB列      |  |
| 1         | 時給       |  |
| 2         | 日給       |  |
| 3         | 月給       |  |
| ★状況によって必須 |          |  |

| 15        | 試用期間固定残業代フラグ |
|-----------|--------------|
|           | BN列          |
| 0         | 固定残業代なし      |
| 1         | 固定残業代あり      |
| ★状況によって必須 |              |

| 16        | 試用期間シフト区分 |  |  |
|-----------|-----------|--|--|
|           | <br>BR列   |  |  |
| 1         | 週1日       |  |  |
| 2         | 週1日以上     |  |  |
| 3         | 週2日       |  |  |
| 4         | 週2日以上     |  |  |
| 5         | 週3日       |  |  |
| 6         | 週3日以上     |  |  |
| 7         | 週4日       |  |  |
| 8         | 週4日以上     |  |  |
| 9         | 週5日       |  |  |
| 10        | 週5日以上     |  |  |
| ★状況によって必須 |           |  |  |

#### ダウンロードした CSVファイルを確認する

CSVファイルを編集する

編集したCSVファイル を保存する

| 17 | 試用期間勤務時間区分 |
|----|------------|
|    | BT列        |
| 1  | 1日1時間以内    |
| 2  | 1日1時間以上    |
| 3  | 1日1.5時間以上  |
| 4  | 1日2時間以上    |
| 5  | 1日2.5時間以上  |
| 6  | 1日3時間以上    |
| 7  | 1日3.5時間以上  |
| 8  | 1日4時間以上    |
| 9  | 1日4.5時間以上  |
| 10 | 1日5時間以上    |
| 11 | 1日5.5時間以上  |
| 12 | 1日6時間以上    |
| 13 | 1日6.5時間以上  |
| 14 | 1日7時間以上    |
| 15 | 1日7.5時間以上  |
| 16 | 1日8時間以上    |
|    | ★状況によって必須  |

| 勤務期間区分     |
|------------|
| CC列        |
| 短期単発(1日)   |
| 短期(1週間以内)  |
| 短期(1ケ月以内)  |
| 短期(3ケ月以内)  |
| 長期(3ケ月以上)  |
| 春/夏/冬休み期間  |
| ★必須 複数選択可  |
| 入力例:1/2/4/ |
|            |

| 19 | シフ  | ト区分 |      |
|----|-----|-----|------|
|    | CF列 |     |      |
| 1  | 週1  | 日   |      |
| 2  | 週1  | 日以上 |      |
| 3  | 週2  | 日   |      |
| 4  | 週2  | 日以上 |      |
| 5  | 週3  | 日   |      |
| 6  | 週3  | 日以上 |      |
| 7  | 週4  | 日   |      |
| 8  | 週4  | 日以上 |      |
| 9  | 週5  | 日   |      |
| 10 | 週5  | 日以上 |      |
|    |     | *:  | 必須入力 |

| 20 | 勤務時間区分    |
|----|-----------|
|    | CH列       |
| 1  | 1日1時間以内   |
| 2  | 1日1時間以上   |
| 3  | 1日1.5時間以上 |
| 4  | 1日2時間以上   |
| 5  | 1日2.5時間以上 |
| 6  | 1日3時間以上   |
| 7  | 1日3.5時間以上 |
| 8  | 1日4時間以上   |
| 9  | 1日4.5時間以上 |
| 10 | 1日5時間以上   |
| 11 | 1日5.5時間以上 |
| 12 | 1日6時間以上   |
| 13 | 1日6.5時間以上 |
| 14 | 1日7時間以上   |
| 15 | 1日7.5時間以上 |
| 16 | 1日8時間以内   |
|    | ★必須入力     |

#### ダウンロードした CSVファイルを確認する

編集したCSVファイル を保存する

| 21 | シフト自己申告フラグ |  |
|----|------------|--|
|    | CJ列        |  |
| 1  | シフト自己申告    |  |
| 2  | シフト自己申告なし  |  |
|    | ★必須入力      |  |

| 22 | 勤務時間帯区分 |
|----|---------|
|    | CL列     |
| 1  | 朝~昼     |
| 2  | 昼~夕     |
| 3  | タ~夜     |
| 4  | 夜勤      |
| 5  | 早朝のみ    |
| 6  | 昼のみ     |
| 7  | 夜のみ     |
|    | 任意      |

| 23  | 勤務可能曜日区分    |
|-----|-------------|
| CO列 |             |
| 1   | 月           |
| 2   | 火           |
| 3   | 水           |
| 4   | 木           |
| 5   | 金           |
| 6   | ±           |
| 7   | 日           |
| 8   | 何曜日でもOK     |
| 9   | 土日祝勤務       |
| 10  | 土日祝日休み      |
|     | 任意 複数選択可    |
|     | 入力例:1/2/15/ |

| 24                | 応募資格区分   |  |  |
|-------------------|----------|--|--|
|                   | CQ列      |  |  |
| 1                 | 未経験者歓迎   |  |  |
| 2                 | 経験者優遇    |  |  |
| 3                 | 高校生歓迎    |  |  |
| 4                 | 高校生不可    |  |  |
| 5                 | フリーター歓迎  |  |  |
| 6                 | Wワーク歓迎   |  |  |
| 7                 | 大学生歓迎    |  |  |
| 8                 | 二部学生歓迎   |  |  |
| 9                 | 主婦(夫)歓迎  |  |  |
| 10                | 学歴不問     |  |  |
| 11                | 高校卒業以上   |  |  |
| 12                | 専門・短大卒以上 |  |  |
| 13                | 4年生大学卒業  |  |  |
| 14                | 服装自由     |  |  |
| 15                | 髪型自由     |  |  |
| 16                | 友達と応募歓迎  |  |  |
| 17                | 17 履歴書不要 |  |  |
|                   | 任意 複数選択可 |  |  |
| 入力例:1/2/15/       |          |  |  |
| ※矛盾する区分の重複は不可 3と4 |          |  |  |

#### ダウンロードした CSVファイルを確認する CSVファイルを編集する 条集したCSVファイル を保存する

| 特徴・メリット区分   |  |  |
|-------------|--|--|
| CT列         |  |  |
| 高収入・高時給     |  |  |
| 日払い/週払い     |  |  |
| オープニングスタッフ  |  |  |
| 体を動かす仕事     |  |  |
| 大量募集(10名以上) |  |  |
| 語学活用        |  |  |
| PC活用        |  |  |
| すぐ働ける       |  |  |
| リゾートの仕事     |  |  |
| 任意 複数選択可    |  |  |
| 入力例:1/2/15/ |  |  |
|             |  |  |

| 6         | 社会保険フラグ |  |
|-----------|---------|--|
|           | CV列     |  |
| 1         | 健康保険    |  |
| 2         | 厚生年金    |  |
| 3         | 雇用保険    |  |
| 4         | 労災保険    |  |
| ★状況によって必須 |         |  |

| 27 | 待遇・福利厚生区分   |  |  |  |
|----|-------------|--|--|--|
|    | CY列         |  |  |  |
| 1  | 寮・社宅あり      |  |  |  |
| 2  | 社保完備        |  |  |  |
| 3  | 社員登用あり      |  |  |  |
| 4  | 制服貸与        |  |  |  |
| 5  | 研修制度あり      |  |  |  |
| 6  | 送迎制度あり      |  |  |  |
| 7  | まかない(食事)あり  |  |  |  |
| 8  | 社員割引あり      |  |  |  |
| 9  | 在宅ワーク       |  |  |  |
| 10 | 駅から5分以内     |  |  |  |
| 11 | 交通費支給       |  |  |  |
| 12 | バイク・車通勤OK   |  |  |  |
| 13 | 昇給あり        |  |  |  |
|    | 任意 複数選択可    |  |  |  |
|    | 入力例:1/2/15/ |  |  |  |

| 28              | 応募フォームテンプレートコー<br>ド |  |
|-----------------|---------------------|--|
|                 | DP列                 |  |
| 企業様別で個別に事前設定してい |                     |  |
|                 | テンプレートコードを入力        |  |

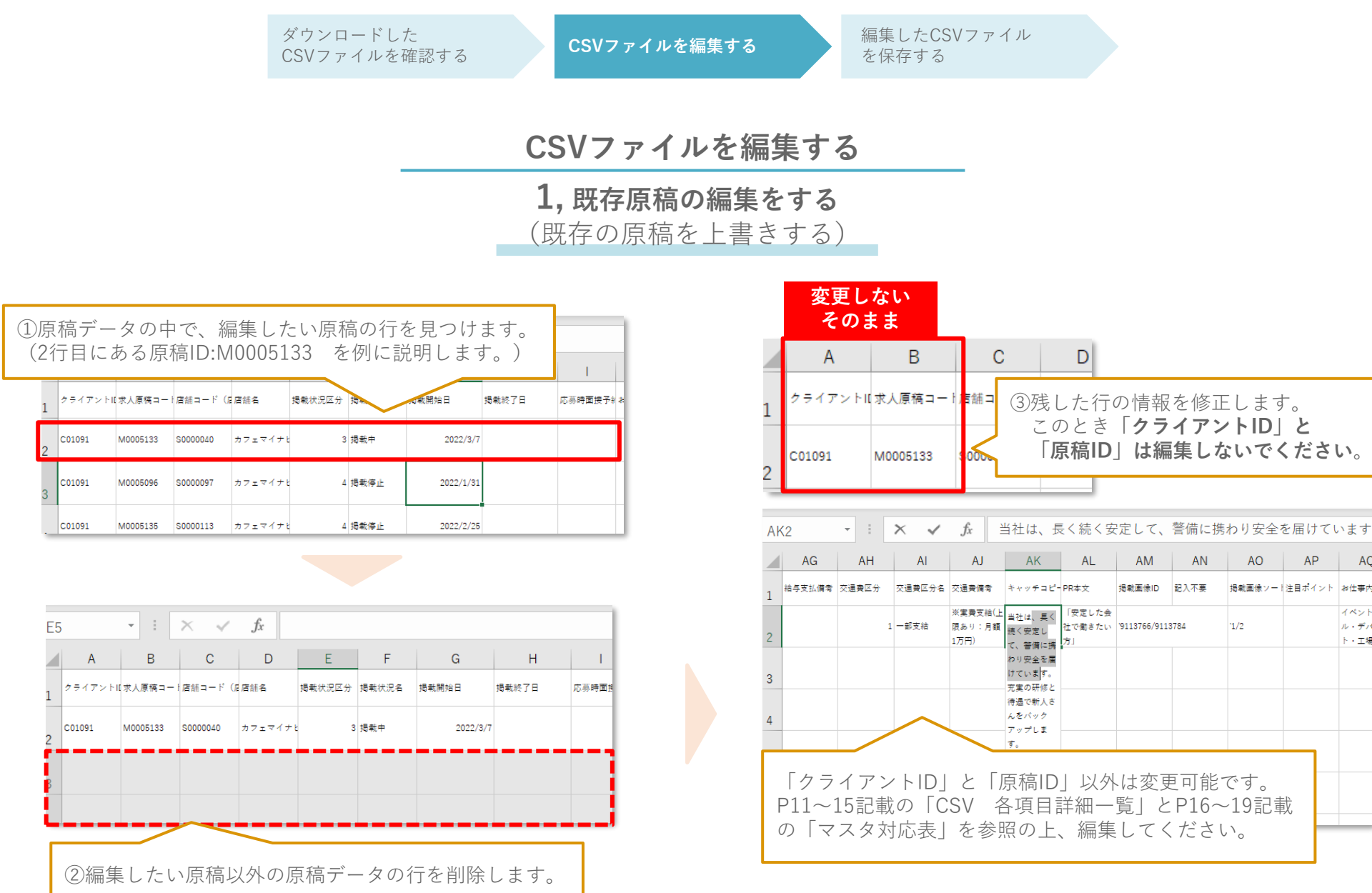

AC

イベント

ル・デ

ト・工場

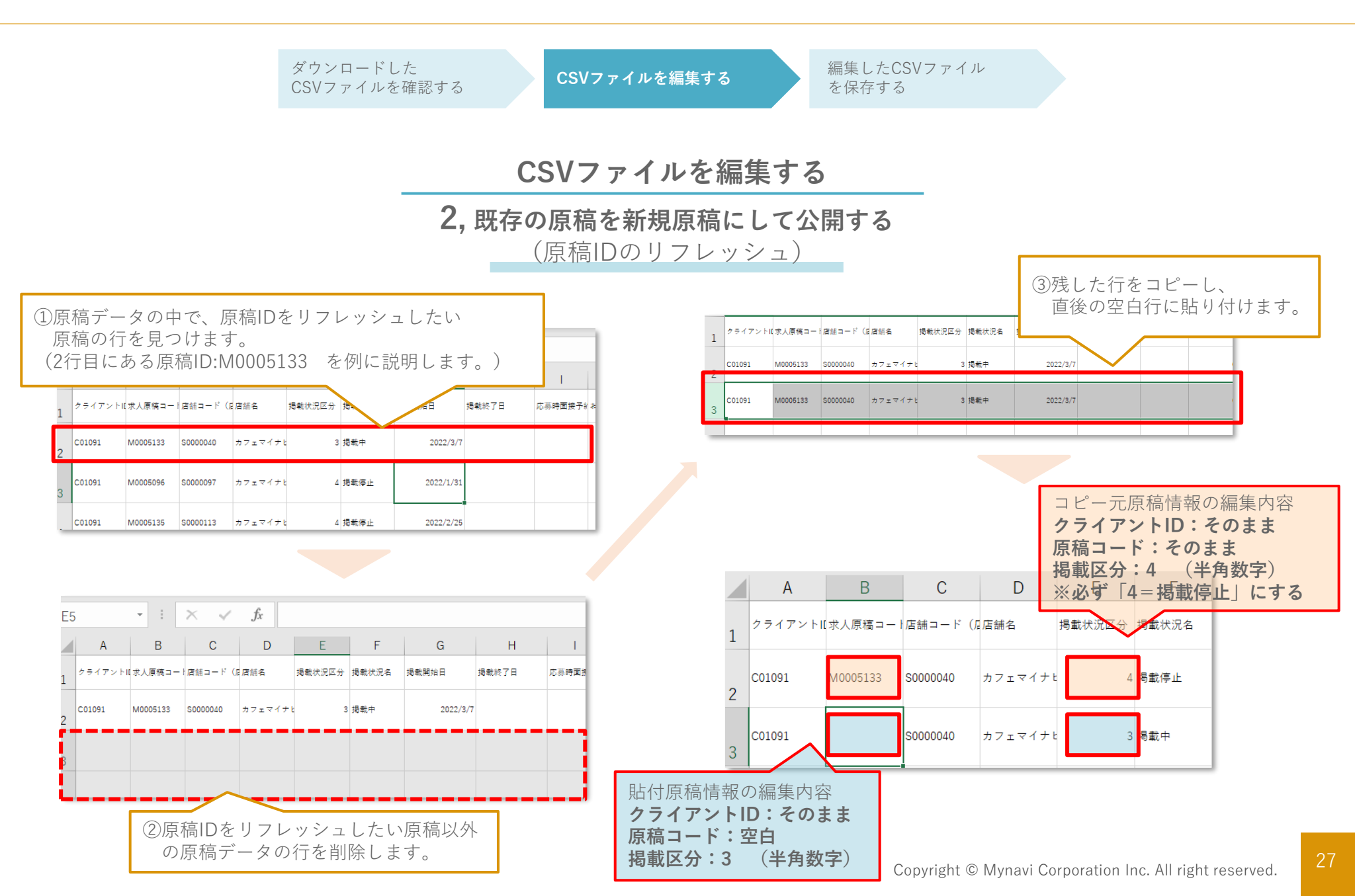

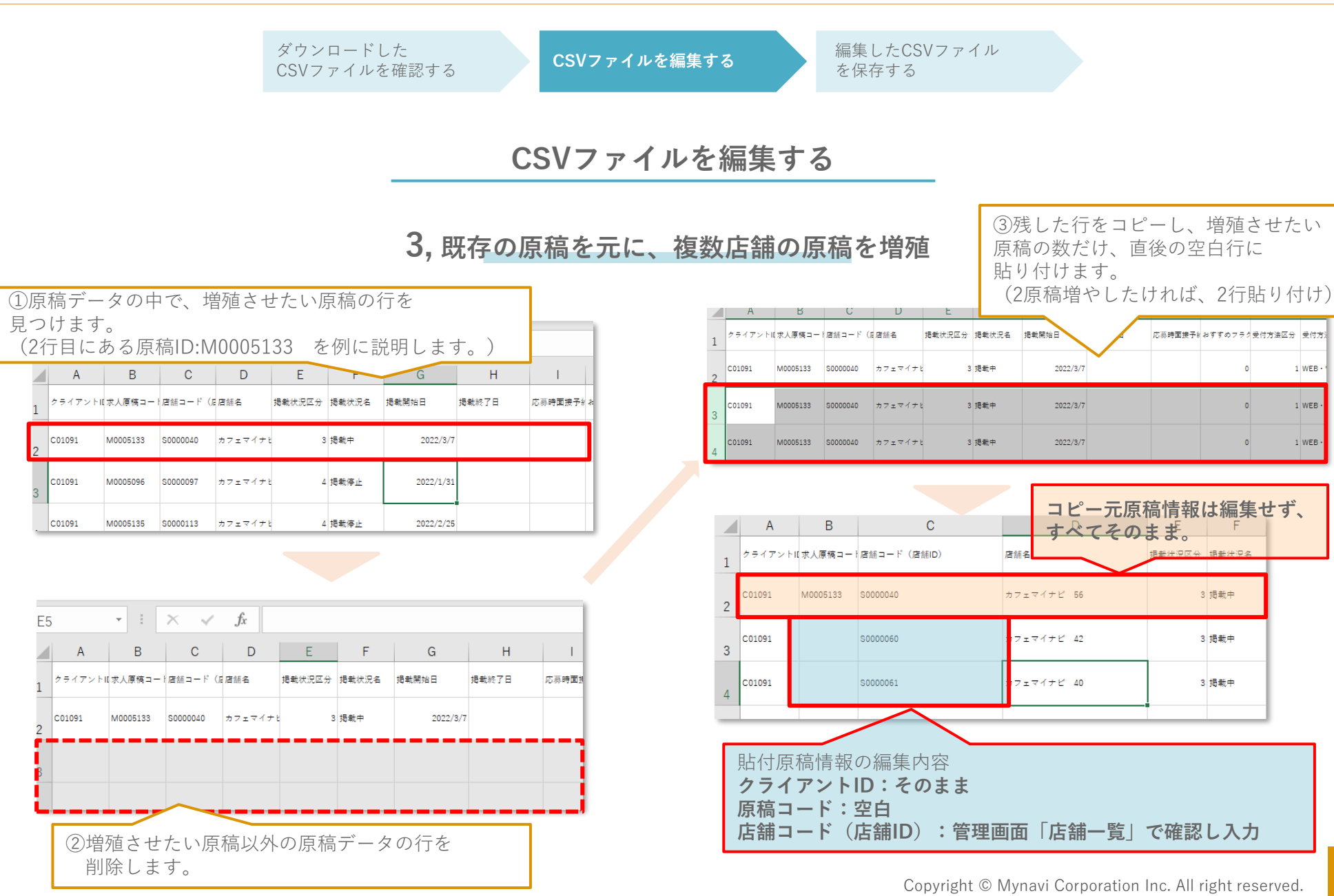

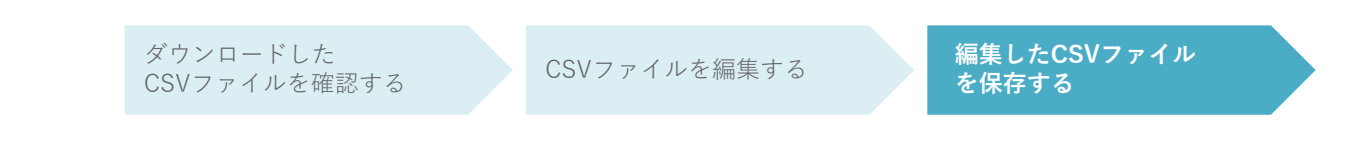

#### 編集したCSVファイルを保存する

| G                       | 名前を付けて保存                            | 編集後CSVデータ.csv - 保存しました                           | thit (1) mar 8(  |
|-------------------------|-------------------------------------|--------------------------------------------------|------------------|
| ☆ ホーム<br>□ 新規           | □ 最近使ったアイテム                         | ↑ C> デスクトップ<br>編集後CSVデータ<br>CSV (コンマ区切り) (*.csv) | • <b>廖</b> 保存    |
| () 開K<br>() 開報<br>() 開報 |                                     | 20回0れプロン<br>ご 新しいフォルダー<br>名前 1                   | 変更日時             |
| 名前を付けて保<br>存<br>印刷      | combom//                            |                                                  | 2022/03/10 13:47 |
| 共有                      |                                     | ▲ 編集後CSVテー9.csv                                  | 2022/03/10 15:43 |
| CSV<br>アッ<br>わか         | ファイルを名前をイ<br>プロードする際に、<br>りやすい名前を設? | すけて保存します。<br>ファイルを間違えない・見つ<br>定しましょう。            | りけやすい・           |
|                         |                                     |                                                  |                  |

注意

- ・1度に取り込める原稿データの上限は500件となっております。 500件以上の原稿データの取り込みを行いたい場合は、CSVファイルを 分けて保存しておき、数回に分けてアップロードしてください。
- ・CSVファイルに含まれている環境依存文字は、文字化けを起こします。 (丸囲み文字や省略文字など) 共通で使用できる記号や数字に書き換えていただくことをお勧めします。

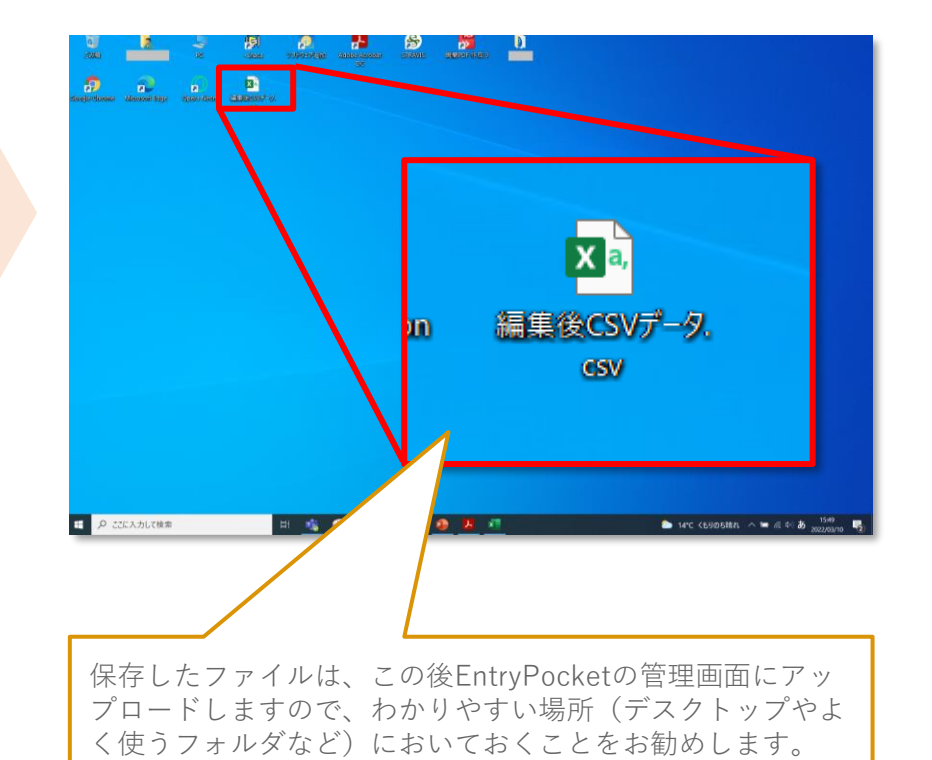

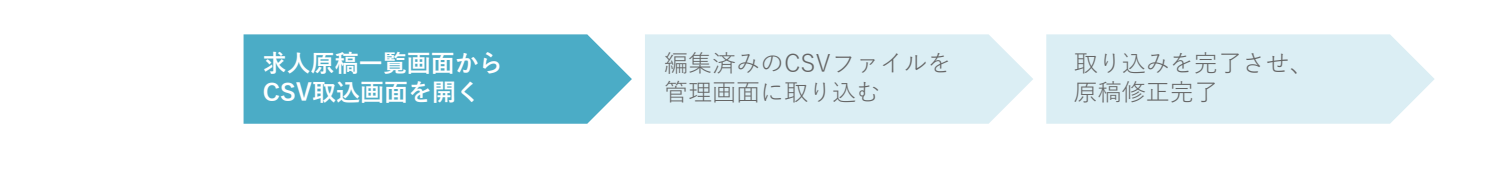

### 求人原稿一覧画面からCSV取込画面を開く

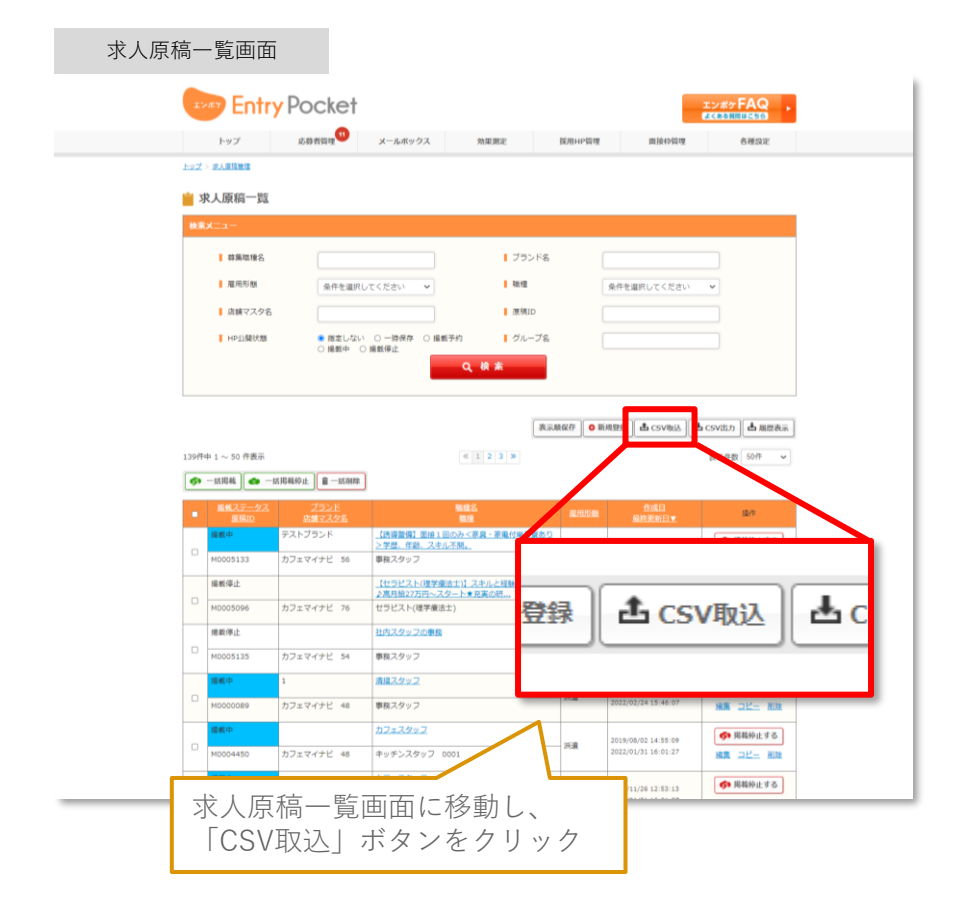

#### 求人原稿情報のCSV取込画面 Entry Pocket エンポケFAQ 広時有谷垣 トップ メールボックス 95-02-01-07 10101-0010 雨1045051里 各種設定 トップ> 次人原稿管理 ▶ 求人原稿情報のCSV取込 ▶ 取込ファイルフォーマットはごちら 求人原稿ファイル 取込むファイルをドラッグ&ドロップしてください。 ファイルの選択 + 戻る · CSVIRia ▲ページの先頭に戻る 利用統約,重要事項說明書 0 株式会社 マイナビ 会社戲語 | サービス一覧 | 事業所案内 | 社会的な取り組み | 採用情報 | グループ会社 | 偉人情裕保護方針 求人原稿情報のCSV取込画面に 移動します。

求人原稿一覧画面から CSV取込画面を開く 編集済みのCSVファイルを 管理画面に取り込む 原稿修正完了

### 編集済みのCSVファイルを管理画面に取り込む

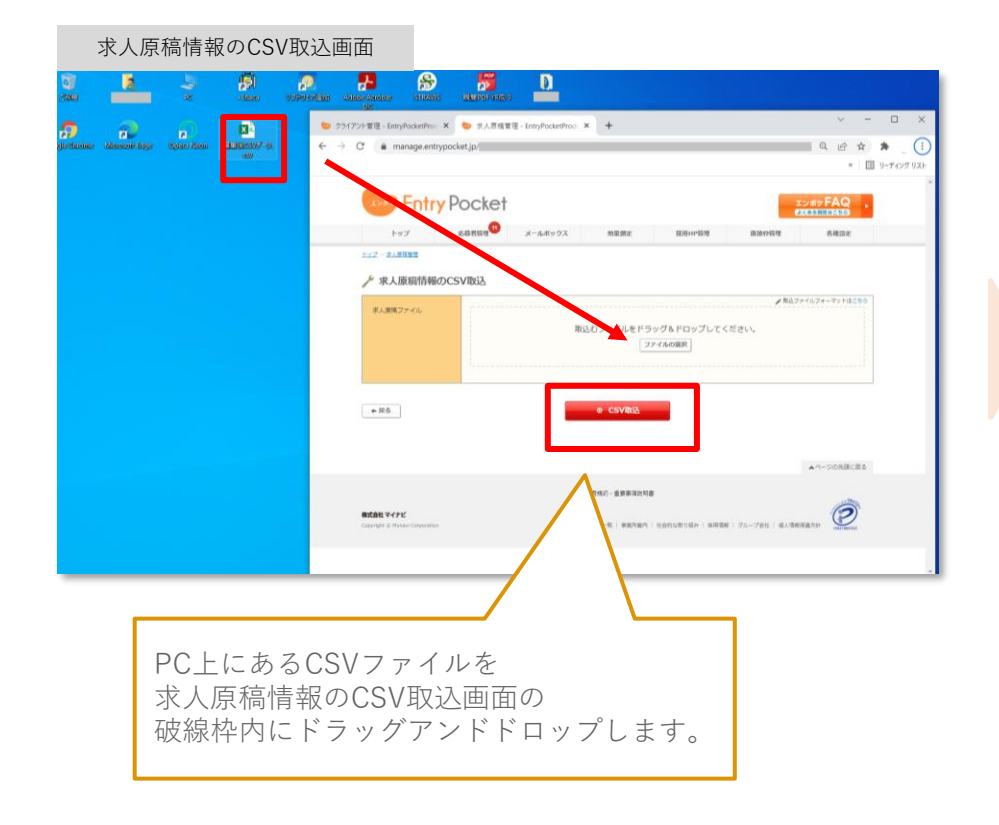

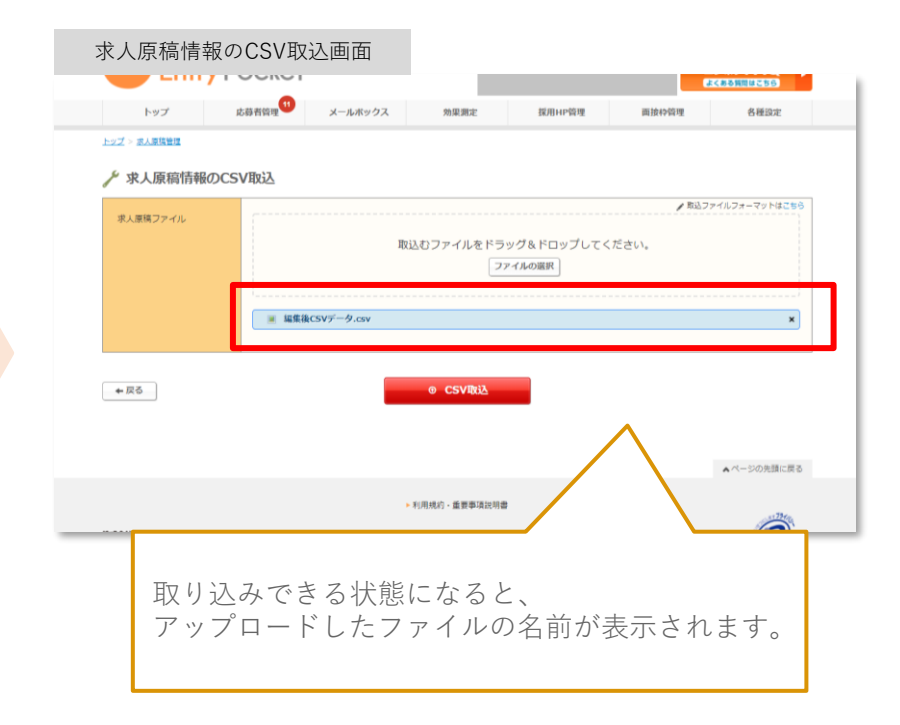

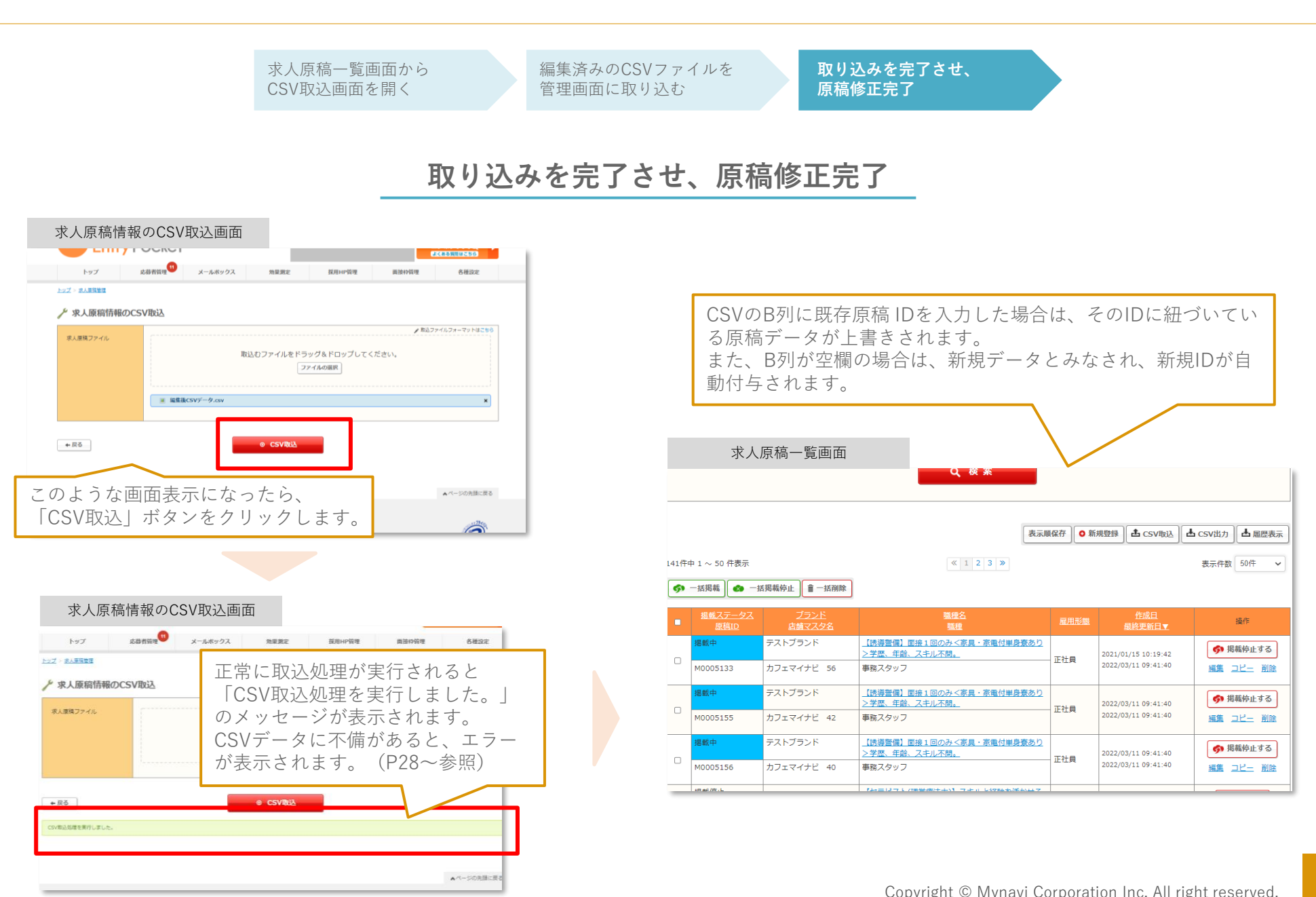

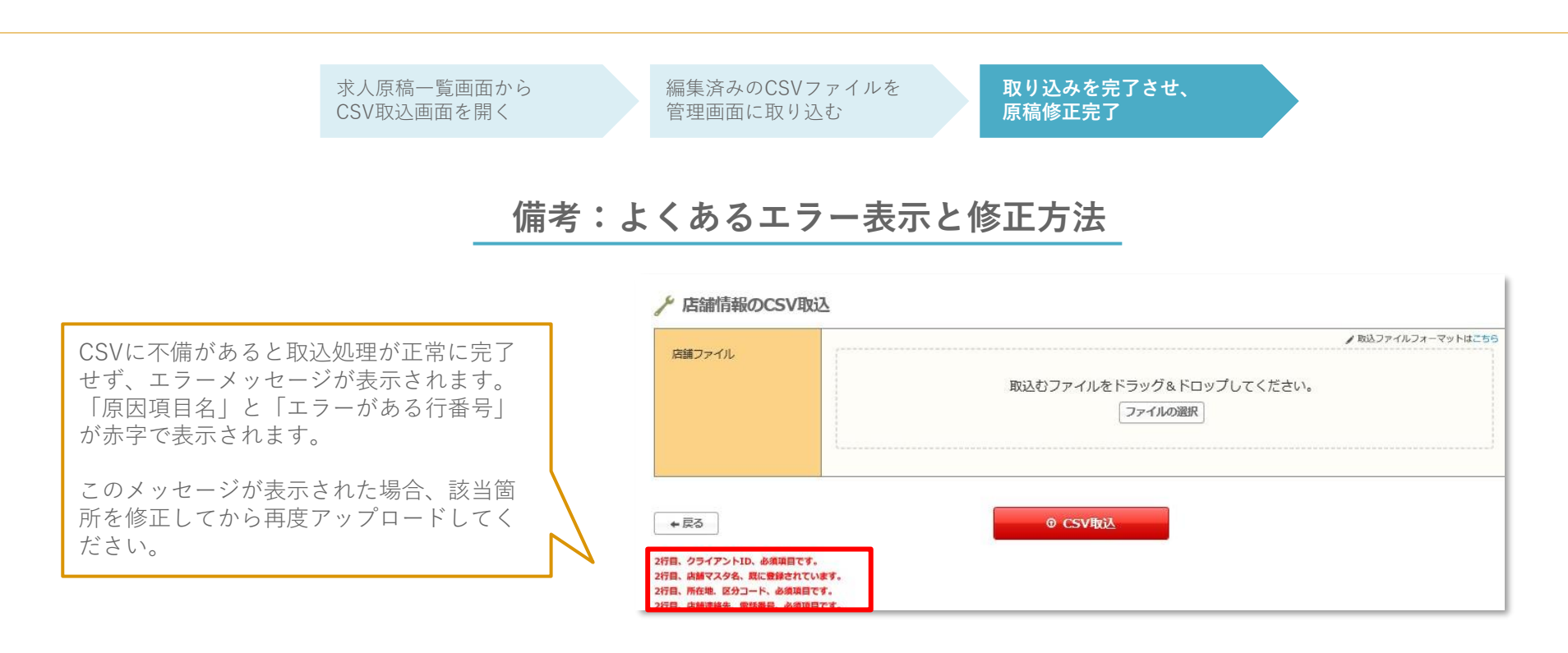

▼エラーメッセージの構造

| 2行目、   | 掲載状況区分、     | 設定されたコードは存在しません |
|--------|-------------|-----------------|
|        |             |                 |
| エラーが   | エラーが        | エラー内容           |
| 発生している | 発生している      |                 |
| CSVの行数 | <b>坝</b> 日名 |                 |

|   | А      | В        | С        | D    | E     |    |
|---|--------|----------|----------|------|-------|----|
| 1 | クライアン  | 求人原稿 =   | 店舗コート    | 店舗名  | 掲載状況区 | 揭載 |
| 2 | C01091 | M0005133 | S0000040 | カフェマ | 15    |    |
| 3 | C01091 |          |          | 7    | 1 3   | 掲載 |
| 4 | C01091 |          | 修止箇所     | マ    | 1 3   | 掲載 |
| 5 |        |          |          |      |       |    |

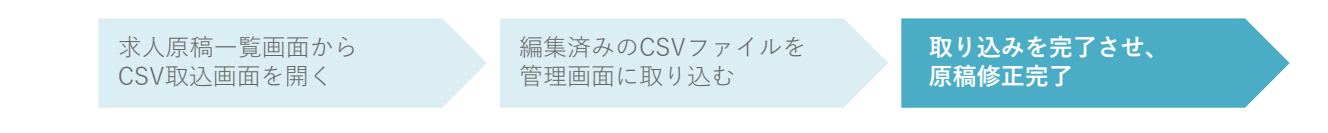

### 備考:よくあるエラー表示と修正方法

| エラー内容              | 修正方法                                                  |
|--------------------|-------------------------------------------------------|
|                    | クライアントID(A列)に正しいクライアントIDを入力してください。<br>▼クライアントIDのご確認手順 |
| 取込対象处のクライアントIDです   | ①あらかじめ求人原稿を1件以上登録しておく                                 |
|                    | ②登録済み原稿のCSVファイルをダウンロードする                              |
|                    | ③ダウンロードしたCSVファイルを開き、2行目以下のA列に                         |
|                    | 入っている文字列を確認する。                                        |
|                    | エラー該当箇所に必ず入力してください。                                   |
| 必須項目です。            | 該当箇所の入力内容(ルール)は、P11~の「CSV 各項目詳細一覧」をご参                 |
|                    | 照ください。                                                |
|                    | <br> 雇用形態区分や勤務期間区分など、自由記入項目ではなくコード(数値)を入              |
| 設定されたコードは存在しません    | 力する項目でみられるエラーです。                                      |
|                    | P16~の「マスタ対応表」をご参照の上、存在するコードをご入力ください。                  |
| 〇〇文字以下で入力してください    | キャッチコピーやPR本文など、自由記入項目でみられるエラーです。                      |
|                    | 指定の文字数以内で再編集をお願いいたします。                                |
|                    | 1原稿=1つの原稿となっております。                                    |
| CSV内に原稿IDが重複しています。 | どちらか一方の原稿情報については、原稿IDを空欄にして、新規原稿として登                  |
|                    | 録を行ってください。                                            |

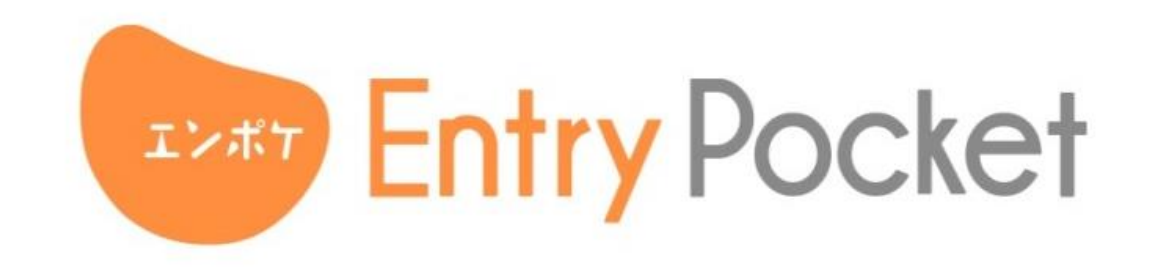

- お電話でのお問い合わせ : 0120-400-445
- ▶ メールでのお問い合わせ : mb-entrypocket@mynavi.jp

営業時間 9:30~18:00 ※年末年始除く

EntryPocketサービスページは以下をご覧くださいませ。 https://baito.mynavi.jp/entrypocket/

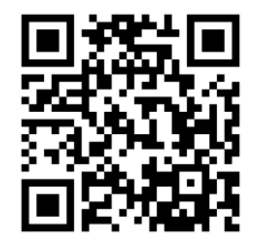